802.11n Wireless Broadband Router Routeur large bande sans fil 802.11n 802.11n-WLAN-Breitband-Router 802.11n Беспроводной широкополосный маршрутизатор Roteador de Banda Larga Sem Fio 802.11n Router inalámbrico de banda ancha 802.11n Manuale rapido d'installazione

# WNRT-617G

**Quick Installation Guide** 

# **Table of Contents**

# English

| 1. Package Contents                     | 1-1 |
|-----------------------------------------|-----|
| 2. Physical Introduction                | 1-1 |
| 3. Hardware Installation                | 1-2 |
| 4. Manual Installation – Network Setup  | 1-3 |
| 5. Manual Installation – Web Management | 1-4 |
| 6. Wireless Network Connection          | 1-6 |
| Further Information                     | 1-6 |

### Française

| 1. Contenu Du Coffret                              | 2-1 |
|----------------------------------------------------|-----|
| 2. Présentation Physique                           | 2-1 |
| 3. Installation Du Matériel                        | 2-2 |
| 4. Installation Manuelle - Configuration Du Réseau | 2-3 |
| 5. Installation Manuelle - Web Management          | 2-4 |
| 6. Connexion Au Réseau Sans Fil                    | 2-5 |
| Informations Supplémentaires :                     | 2-6 |

### Deutsch

| 1. Lieferumfang                                | 3-1 |
|------------------------------------------------|-----|
| 2. Übersicht                                   | 3-1 |
| 3. Hardwareinstallation                        | 3-2 |
| 4. Manuelle Installation – Netzwerkeinrichtung | 3-3 |
| 5. Manuelle Installation – Netzwerkeinrichtun  | 3-4 |
| 6. WLAN-Verbindung                             | 3-5 |
| Weitere Informationen                          | 3-6 |

# Português

| 1. Conteúdo Da Embalagem                    | 4-1 |
|---------------------------------------------|-----|
| 2. Apresentação Física                      | 4-1 |
| 3. Instalação Do Equipamento                | 4-2 |
| 4. Instalação Manual – Configuração De Rede | 4-3 |
| 5. Instalação Manual – Gerenciamento Da Web | 4-4 |
| 6. Conexão Da Rede Sem Fio                  | 4-6 |
| Mais Informações                            | 4-6 |

# Русский

| 1. Комплект Поставки                      | 5-1 |
|-------------------------------------------|-----|
| 2. Внешний Вид                            | 5-1 |
| 3. Установка Аппаратной Части             | 5-2 |
| 4. Установка Вручную - Настройка Сети     | 5-3 |
| 5. Установка Вручную - Сетевое Управление | 5-4 |
| 6. Беспроводное Сетевое Подключение       | 5-5 |
| Дополнительная Информация                 | 5-6 |

# Español

| 1. Contenido Del Paquete                   | . 6-1 |
|--------------------------------------------|-------|
| 2. Introducción Física                     | . 6-1 |
| 3. Instalación Del Hardware                | . 6-2 |
| 4. Manual Installation – Web Management    | . 6-3 |
| 5. Instalación Manual – Administración Web | . 6-4 |
| 6. Conexión De Red Inalámbrica             | . 6-5 |
| Información Adicional                      | . 6-6 |

# Italiano

| 1.  | Contenuto Della Confezione                           | 7-1  |
|-----|------------------------------------------------------|------|
| 2.  | Descrizione Del Prodotto                             | 7-1  |
| 3.  | Installazione                                        | 7-2  |
| 4.  | Installatione Manuale – Configurazione Lan           | 7-3  |
| 5.  | Installazione Manuale - Gestione Con Interfaccia Web | .7-4 |
| 6.  | Connessione Alla Rete Wireless                       | 7-5  |
| Uli | teriori Imformazioni                                 | 7-6  |

# 1. Package Contents

Thank you for choosing PLANET WNRT-617G – Wireless Broadband Router. Before installing the router, please verify if the items below and the router are contained in the package.

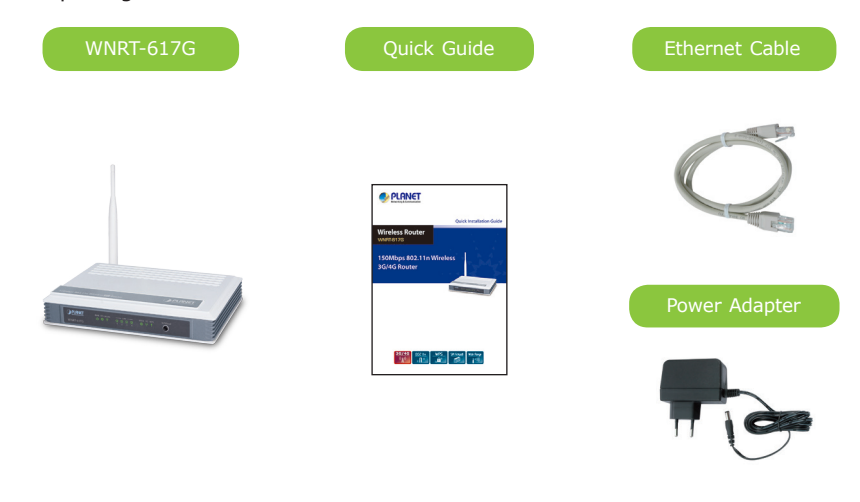

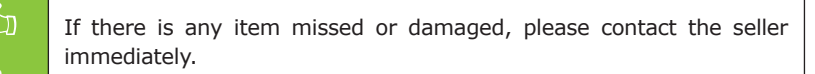

# 2. Physical Introduction

#### **Front Panel Description**

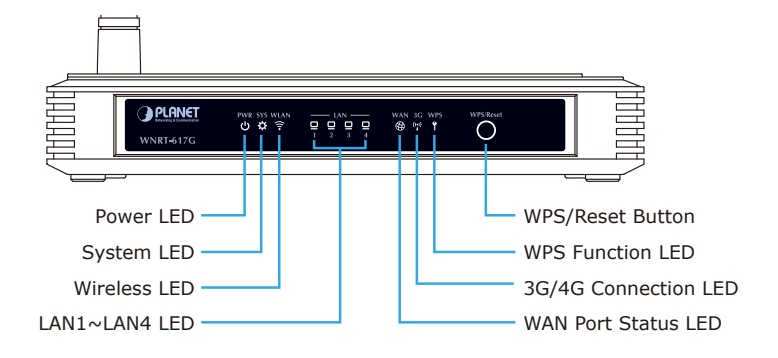

#### **Rear Panel Description**

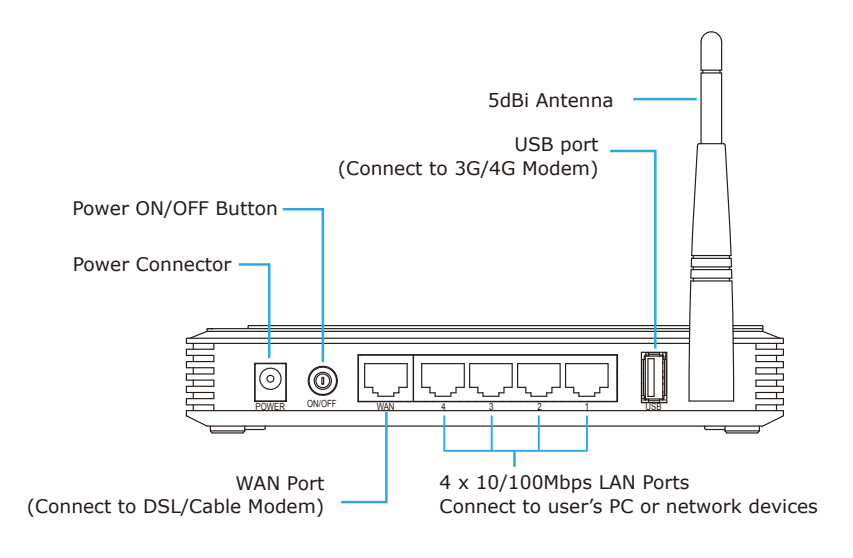

### 3. Hardware Installation

**STEP 1:** Connect the Power Adapter to the Wireless Router and push the button to turn it on. The PWR LED on the front panel shall turn on accordingly.

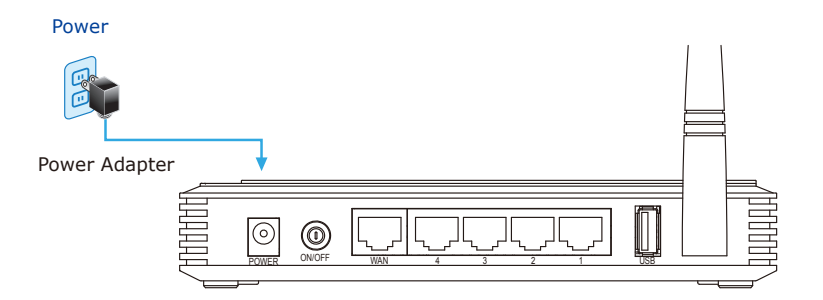

**STEP 2:** Follow the figure below to connect network devices. It depends on your demand to connect wired DSL/Cable connection, or 3G/4G USB modem, or both (backup for each other).

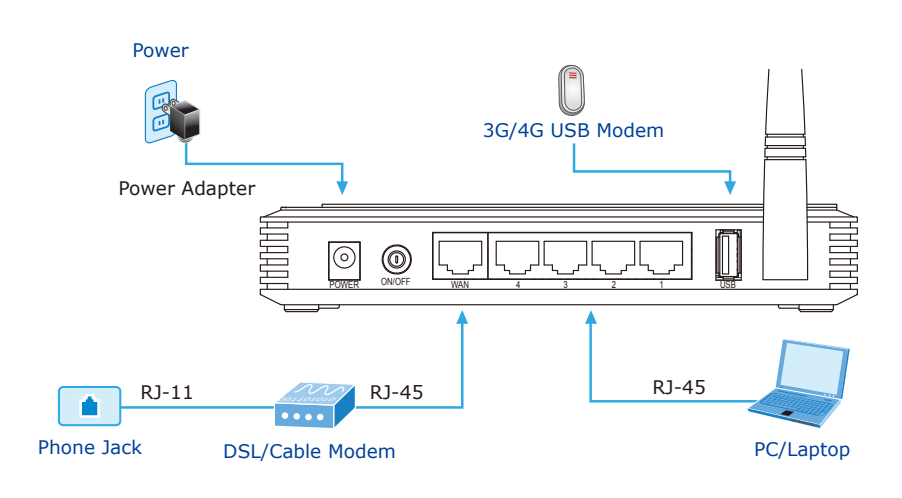

### 4. Manual Installation – Network Setup

A computer with the UTP cable connected to the Wireless Router is required for the first-time configuration.

- **STEP :** Set your computer to get an IP address from the Wireless Router (Based on Windows 7):
  - 1. Click "Start" button located at lower-left corner of you computer.
  - 2. Click "Control Panel".
  - 3. Double click "Network and Sharing Center" icon.
  - 4. Click "Change adapter settings".
  - 5. Double click "Local Area Connection".
  - 6. Select "Internet Protocol Version 4 (TCP/IPv4)" and click "Properties".

7. Select "Obtain an IP address automatically" and "Obtain DNS server address automatically", then click "OK".

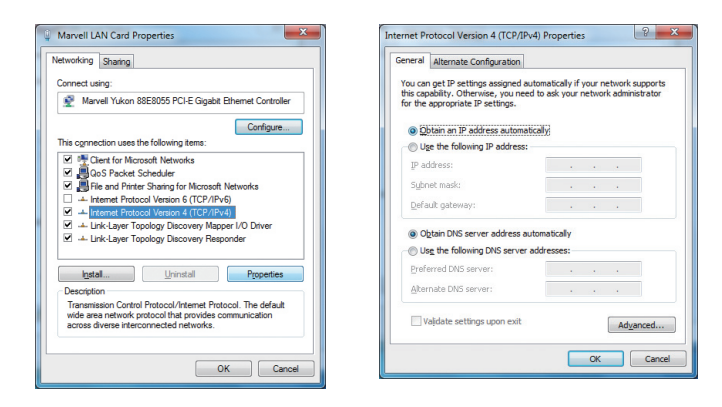

# 5. Manual Installation – Web Management

**STEP 1:** The Web Management allows you to access and manage the Wireless Router easily. Launch the Web browser and enter the default IP address <u>http://192.168.1.1</u>.

| 🖉 WNRT-617G - Windows Internet Explorer | 🗯 Safari File Edit View History Bookn |
|-----------------------------------------|---------------------------------------|
| ○ ○ ○ ► http://192.168.1.1              | 000                                   |
| 🚖 Favorites 🏾 🍘 WNRT-617G               | + Ohttp://192.168.1.1/                |

The default User name and Password are both **"admin"**. Then click OK button to continue.

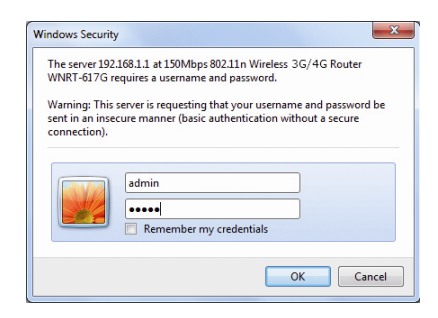

Default IP Address: **192.168.1.1** Default Username: **admin** Default Password: **admin** Default SSID: **WNRT-617G** Default Wi-Fi Password: **PIN code**  **STEP 2:** When you enter into the Web User Interface, click **Quick Setup** at the left hand side of the screen.

| PLANET                                                       |                                                     |                                                                    |   | WNRT-617G<br>150Mbps 802.11n<br>Wireless 86/46 Router                                                                                                    |
|--------------------------------------------------------------|-----------------------------------------------------|--------------------------------------------------------------------|---|----------------------------------------------------------------------------------------------------|
| Status                                                       | Status                                              |                                                                    | ^ | Status Help                                                                                                    |
| Quick Setup<br>WPS                                           | Firmware Version:                                   | 3.13.12 Build 130524 Rel.60384n                                    |   | The Status page displays the Device's current<br>status and configuration.                                                                                                    |
| Network<br>Wireless                                          | Hardware Version:                                   | WNRT-617G v2 00000000                                              |   | LAN - The following parameters apply to the LAN<br>port of the Device. You can configure them in the<br>Network -> LAN page.                                                                                  |
| Forwarding<br>Security<br>Parental Control<br>Access Control | LAN<br>MAC Address:<br>IP Address:<br>Subnet Mask:  | 00-30-4F-AB-53-58<br>192.168.1.1<br>255.255.255.0                  |   | MAC Address - The physical address of the<br>Device, as seen from the LAN.     IP Address - The LAN IP address of the<br>Device.     Submet Mask - The subnet mask<br>associated with I AM Partness.          |
| Bandwidth Control IP & MAC Binding Dynamic DN S              | Wireless<br>Wireless Radio:                         | Disable                                                            |   | Wireless - These are the current settings or<br>information for Wireless You can configure them in<br>the Wireless -> Wireless Settings page.<br>• Wireless Radio - Indicates whether the                     |
| System Loois                                                 | Name (SSID):<br>Channel:<br>Mode:<br>Channel Width: | WINRT-617G<br>Auto (Current channel 6)<br>11bgn mixed<br>Automatic |   | wireless radio feature of the Device is<br>enabled or disabled.<br>• Name(\$SID) - The SSID of the Device.<br>• Channel - The current wireless channel in<br>use.<br>• Mode - The current wireless mode which |

**STEP 3:** Once the basic configuration of the router is done. Click **Finish** button to make the change take effect.

| PLANET            |                                                                        | WNRT-617G<br>150Mbps 802.11n<br>Wireless SGMG Router                                |
|-------------------|------------------------------------------------------------------------|-------------------------------------------------------------------------------------|
| Status            |                                                                        | Finish Holo                                                                         |
| WPS               | QUICK Setup - Finish                                                   | Cish for Shiek Debest holder to field for                                           |
| Network           | Congratulations! The Device is now connecting you to the Internet. For | Quick Setup. The new wireless settings will<br>take effect after the device rebonts |
| Wireless          | detail settings, please click other menus if necessary.                | Take enect aller the device reports.                                                |
| DHCP              |                                                                        | Click the Back button to return to the previous                                     |
| Forwarding        | Paula Paula                                                            | page.                                                                               |
| Security          | Back Finish                                                            |                                                                                     |
| Parental Control  |                                                                        |                                                                                     |
| Access Control    |                                                                        |                                                                                     |
| Advanced Routing  |                                                                        |                                                                                     |
| Bandwidth Control |                                                                        |                                                                                     |
| IP & MAC Binding  |                                                                        |                                                                                     |
| Dynamic DNS       |                                                                        |                                                                                     |
| System Tools      |                                                                        |                                                                                     |

# 6. Wireless Network Connection

**STEP 1:** Right-Click on the **network icon** displayed in the system tray.

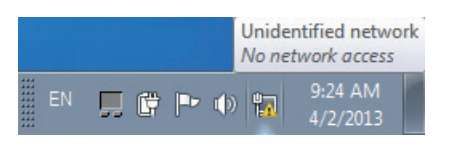

STEP 2: Highlight the wireless network (SSID) to connect and click [Connect].

STEP 3: Enter the encryption key of the Wireless Router.

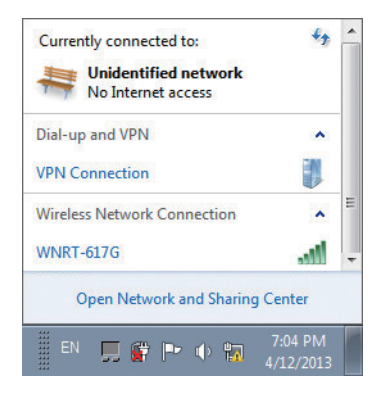

### **Further Information**

The above steps introduce the simple installations and configurations for WNRT-617G. For further configurations of WAN, LAN, 3G/4G, Wireless, Firewall, Virtual Server, Security, Routing, DMZ, and DDNS etc, please refer to the user manual which you can download from the website.

http://www.planet.com.tw/en/support/download.php?type1=4&model=34753&type=3

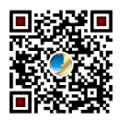

If you have further questions, please contact the local dealer or distributor where you purchased this product.

# 1. Contenu Du Coffret

Merci d'avoir choisi le Routeur large bande sans fil PLANET WNRT-617G. Avant d'installer le routeur, veuillez vérifier si les éléments ci-dessous et le routeur se trouvent dans l'emballage.

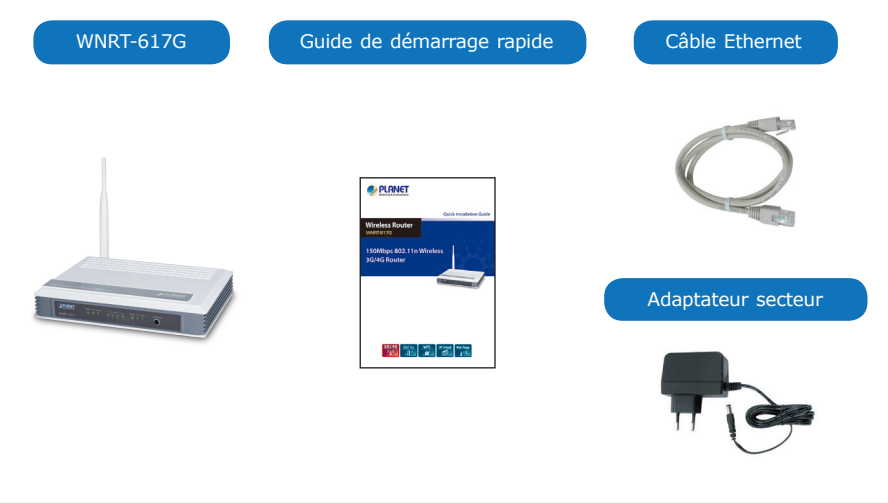

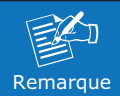

Si l'un des éléments manque ou est endommagé, veuillez contacter immédiatement le revendeur.

# 2. Présentation Physique

#### Description du panneau avant

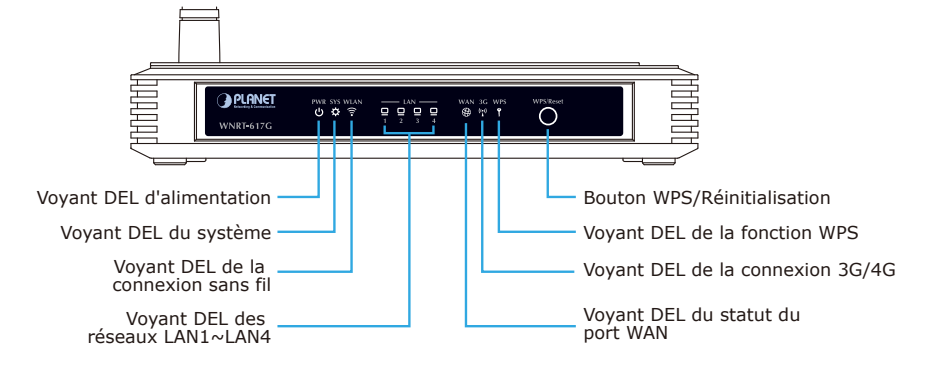

#### Description du panneau arrière

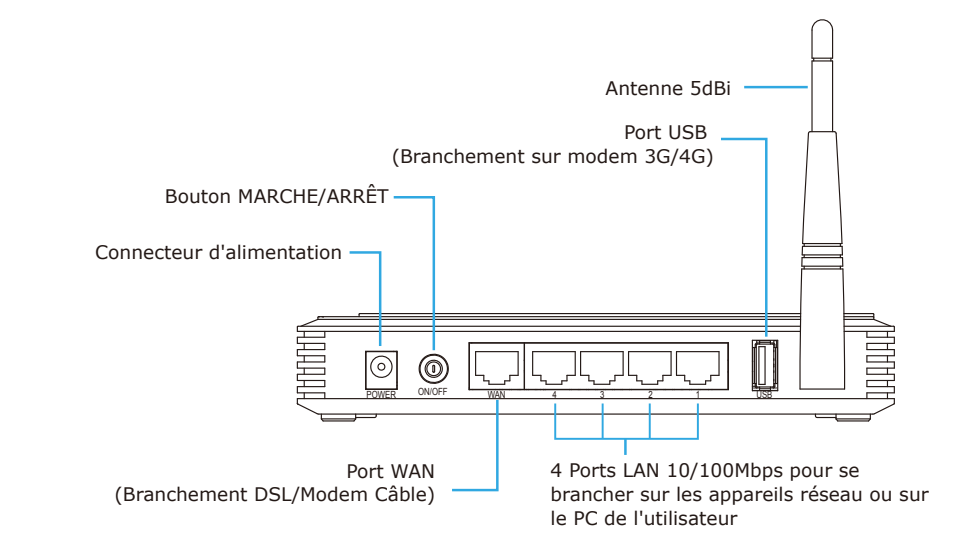

### 3. Installation Du Matériel

**ÉTAPE 1:** Branchez l'adaptateur secteur sur le routeur sans fil et enfoncez le bouton pour le mettre sous tension. Le voyant DEL PWR (alimentation) du panneau avant devrait alors s'allumer.

#### Alimentation

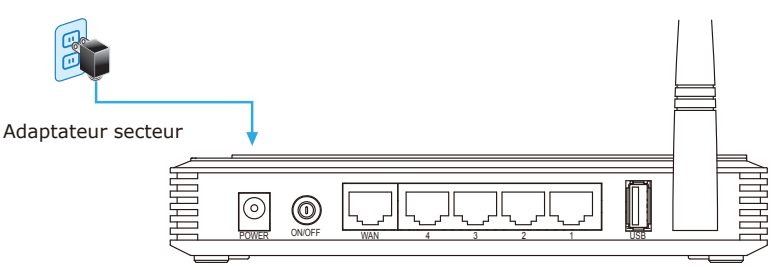

**ÉTAPE 2:** Suivez le schéma ci-dessous pour brancher les appareils en réseau. Les branchements dépendent de vos besoins en matière de connexion, une connexion filaire DSL/Câble, ou modem USB 3G/4G, ou les deux (se servant de connexion de secours l'un l'autre).

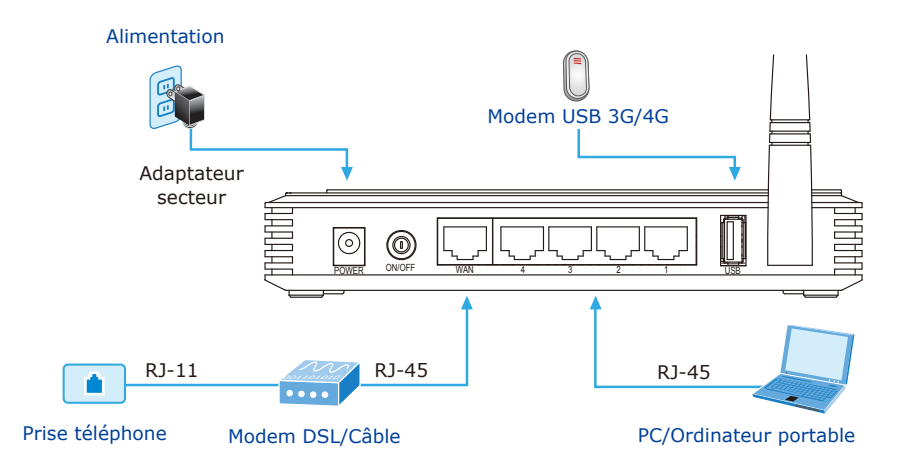

### 4. Installation Manuelle - Configuration Du Réseau

Pour la première configuration, il est nécessaire de connecter un ordinateur au routeur sans fil via un câble UTP.

- **ÉTAPE :** Paramétrez votre ordinateur de façon à obtenir l'adresse IP du routeur sans fil (sur Windows 7) :
  - Cliquez sur le bouton "Démarrer", en bas à gauche de votre ordinateur.
  - 2. Cliquez sur "Panneau de configuration".
  - 3. Double-cliquez sur l'icône "Centre Réseau et partage".
  - 4. Cliquez sur "Modifier les paramètres de la carte".
  - 5. Double-cliquez sur "Connexion au réseau local".
  - 6. Sélectionnez "Protocole Internet Version 4 (TCP/IPv4)" puis cliquez sur "Propriétés".

7. Sélectionnez **"Obtenir automatiquement une adresse IP**" et **"Obtenir les adresses des serveurs DNS automatiquement**". Cliquez ensuite sur **"OK**".

| etworking Sharing                                                                                                    | General Alternate Configuration  |                                      |
|----------------------------------------------------------------------------------------------------|----------------------------------|--------------------------------------|
| Connect using:                                                                                                    | You can get IP settings assigned | automatically if your network suppo  |
| Marvell Yukon 88E8055 PCI-E Gigabit Ethemet Controller                                                                                                    | for the appropriate IP settings. | eed to ask your network administrati |
| Configure                                                                                                    | Qbtain an IP address auton       | natically                            |
| This connection uses the following items:                                                                                                    | - Use the following IP addres    | s:                                   |
| Gient for Microsoft Networks     Gos Packet Scheduler                                                                                                    | IP address:                      | · · · · · · · · · · ·                |
| File and Printer Sharing for Microsoft Networks                                                                                                    | Subnet mask:                     |                                      |
|                                                                                                    | Default gateway:                 |                                      |
| Link-Layer Topology Discovery Mapper I/O Driver     Link-Layer Topology Discovery Responder                                                                        | Obtain DNS server address        | automatically                        |
|                                                                                                    | Use the following DNS server     | er addresses:                        |
| Instal Uninstall Properties                                                                                                    | Preferred DNS server:            |                                      |
| Description                                                                                                    | Alternate DNS server:            |                                      |
| iransmission control irrotocol/internet Protocol. The default<br>wide area network protocol that provides communication<br>across diverse interconnected networks. | Vaļidate settings upon exit      | Advanced                             |

### 5. Installation Manuelle - Web Management

ÉTAPE 1: Web Management vous permet d'accéder et de gérer facilement le routeur sans fil. Lancez le navigateur Web et accédez à l'adresse IP par défaut <u>http://192.168.1.1</u>.

| 🔗 WNRT-617G - Windows Internet Explorer | 📫 Safari File Edit View History Bookn |
|-----------------------------------------|---------------------------------------|
| ● ● ▼                                   | 000                                   |
| 🚖 Favorites 🏾 🎉 WNRT-617G               | + http://192.168.1.1/                 |

Le nom utilisateur et le mot de passe par défaut sont **"admin"**. Cliquez ensuite sur le bouton OK pour poursuivre.

| Windows Security                                                                                            | <u> </u>                                                                                                    |
|----------------------------------------------------------------------------------------------------|----------------------------------------------------------------------------------------------------|
| The server 192.168.1.1 at 150Mbps 802.11n Wireless 3G/4G Router WNRT-617G requires a username and password. |                                                                                                    |
| Warning: This s<br>sent in an insec<br>connection).                                                         | erver is requesting that your username and password be<br>ure manner (basic authentication without a secure |
|                                                                                                    | admin  evena Remember my credentials                                                                        |
|                                                                                                    | OK Cancel                                                                                                   |

Adresse IP par défaut : **192.168.1.1** Nom d'utilisateur par défaut : **admin** Mot de passe par défaut : **admin** SSID par défaut : **WNRT-617G** Mot de passe par défaut (Wi-Fi) : **PIN code**  **ÉTAPE 2:** Lorsque vous entrez dans l'interface utilisateur sur le Web, cliquez sur **Quick Setup** (Configuration rapide), à gauche de l'écran.

|                                                         |                                    |                                  |   | WNRT-617G<br>150Mbps 802.11n<br>Wireless 80/46 Router                                                                            |
|---------------------------------------------------------|------------------------------------|----------------------------------|---|----------------------------------------------------------------------------------------------------|
| Status                                                  | Status                             |                                  | ^ | Status Help                                                                                                    |
| Quick Setup<br>WPS                                      | Firmulare Version:                 | 2 42 42 Build 420524 Dol 50294e  |   | The Status page displays the Device's current<br>status and configuration.                                                       |
| Network<br>Wireless                                     | Hardware Version:                  | WNRT-617G v2 00000000            |   | LAN - The following parameters apply to the LAN port of the Device. You can configure them in the Network -> LAN page.           |
| Forwarding<br>Security<br>Parental Control              | LAN<br>MAC Address:<br>IP Address: | 00-30-4F-AB-53-58<br>192 168.1.1 |   | MAC Address - The physical address of the<br>Device, as seen from the LAN.     IP Address - The LAN IP address of the<br>Device. |
| Access Control<br>Advanced Routing<br>Bandwidth Control | Subnet Mask:                       | 255.255.255.0                    |   | Subnet Mask - The subnet mask associated with LAN IP address.      Minalege - These are the owned settings or                    |
| IP & MAC Binding                                        | Wireless                           |                                  |   | information for Wireless You can configure them in                                                                               |
| Dynamic DNS<br>System Tools                             | Wireless Radio:<br>Name (SSID):    | Disable<br>WNRT-617G             |   | <ul> <li>Wireless Radio - Indicates whether the<br/>wireless radio feature of the Device is</li> </ul>                           |
|                                                         | Channel:                           | Auto (Current channel 6)         |   | <ul> <li>Name(SSID) - The SSID of the Device.</li> </ul>                                                                         |
|                                                         | Mode:                              | 11bgn mixed                      |   | <ul> <li>Channel - The current wireless channel in<br/>use.</li> </ul>                                                           |
|                                                         | Channel Width:                     | Automatic                        |   | Mode - The current wireless mode which the Device works on                                                                       |

**ÉTAPE 3:** Une fois la configuration de base du routeur effectuée : Cliquez sur le bouton **Finish** (Terminer) pour appliquer les modifications.

| PLANET<br>References & Communication                                                                                                    |                                                                                                    | WNRT-617G<br>150Mbps 802.11n<br>Wireless SO/4G Router                                                                                                    |
|----------------------------------------------------------------------------------------------------|----------------------------------------------------------------------------------------------------|----------------------------------------------------------------------------------------------------|
| Status<br>Caich Sobio<br>VirPS<br>Hetwork<br>Unrees<br>DirCP<br>Forwarding<br>Security<br>Parental Centrol<br>Access Centrol<br>Actiones Centrol<br>Advanced Routing<br>Bandwidth Centrol<br>IP & HAC Bruting | Quick Setup - Finish<br>Congratulations! The Device is now connecting you to the Internet. For<br>detail settings, please click other menus if necessary.<br>Back Finish | Finish Heip<br>Click the Finish Reboot button to finish the<br>diack shap the winders settings with<br>the effect after the device records.<br>Click the Beak button to return to the previous<br>page. |

### 6. Connexion Au Réseau Sans Fil

**ÉTAPE 1:** Cliquez avec le bouton droit sur **l'icône réseau** affichée dans la barre d'état du système.

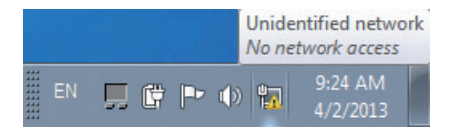

**ÉTAPE 2:** Sélectionnez le réseau sans fil (SSID) choisi pour votre connexion, et cliquez sur **[Connect]** (Connecter).

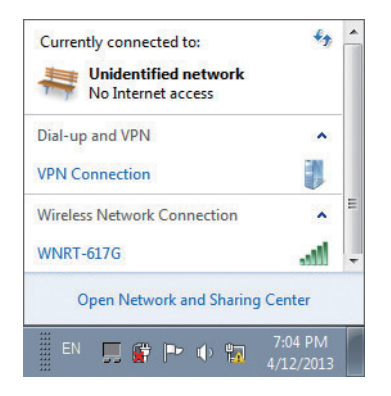

# **Informations Supplémentaires**

Les étapes précédentes ne concernent que les installations et configurations simples des modèles WNRT-617G. Pour des configurations plus complexes du WAN, LAN, 3G, Sans fil, Pare-feu, Serveur virtuel, Sécurité, Routage, DMZ et DDNS, etc., veuillez consultez le mode d'emploi sur le manuel.

Manuel :

http://www.planet.com.tw/en/support/download.php?type1=4&model=34753&type=3

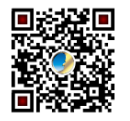

Si vous avez d'autres questions, veuillez contacter votre fournisseur ou votre distributeur local chez qui vous avez acheté ce produit.

### 1. Lieferumfang

Danke, dass Sie sich für den WLAN-Breitband-Router WNRT-617G von PLANET entschieden haben. Bitte prüfen Sie vor der Installation des Routers, ob die nachstehenden Artikel sowie der Router selbst im Paket enthalten sind.

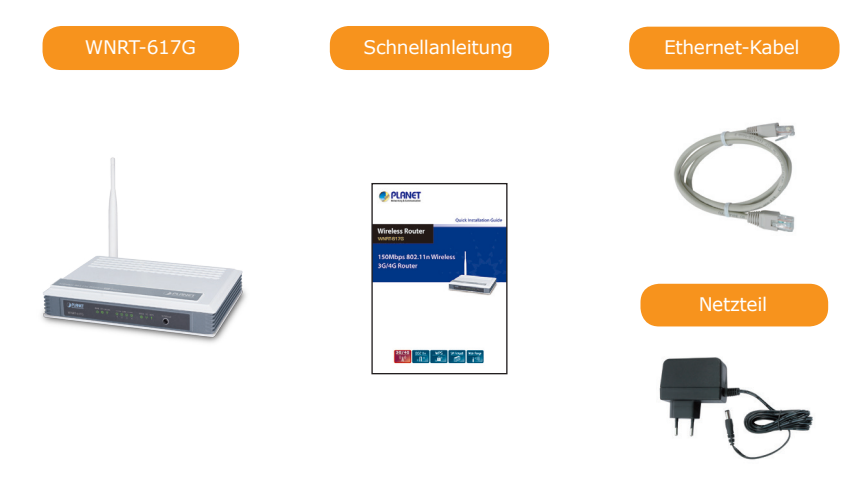

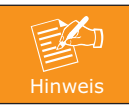

Falls etwas fehlen oder beschädigt sein sollte, wenden Sie sich bitte umgehend an Ihren Händler.

# 2. Übersicht

#### Beschreibung der Vorderseite

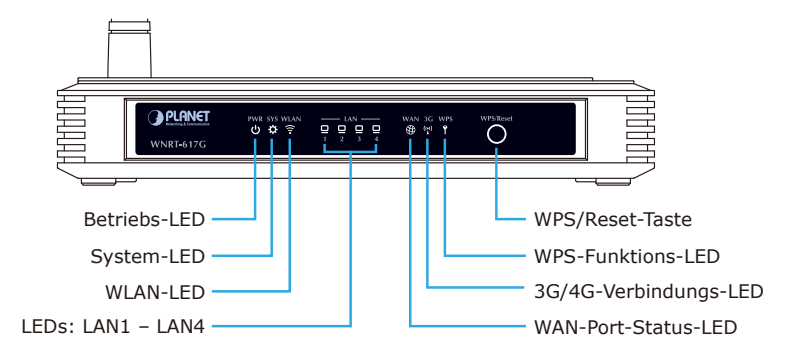

#### Beschreibung der Rückseite

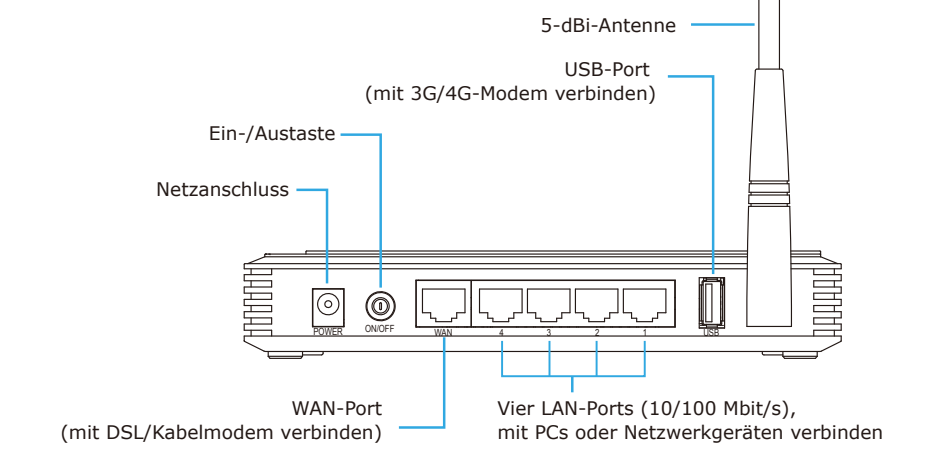

### 3. Hardwareinstallation

SCHRITT 1: Schließen Sie das Netzteil an den WLAN-Router an und drücken zum Einschalten die Ein-/Austaste. Die Betriebs-LED (PWR) an der Vorderseite sollte jetzt leuchten.

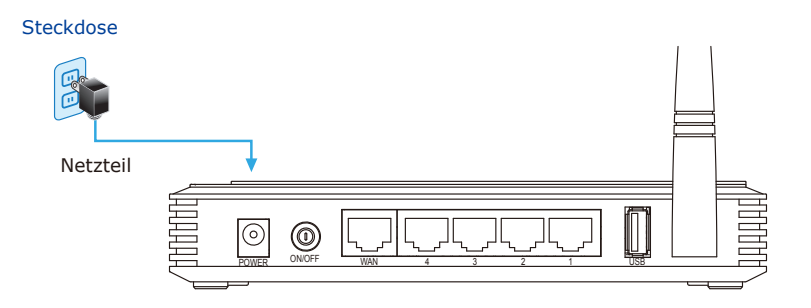

SCHRITT 2: Beachten Sie zum Anschließen von Netzwerkgeräten die nachstehende Abbildung. Sie können je nach Bedarf ein DSL/ Kabelmodem, ein USB-Modem oder beides (zur gegenseitigen Sicherung) anschließen.

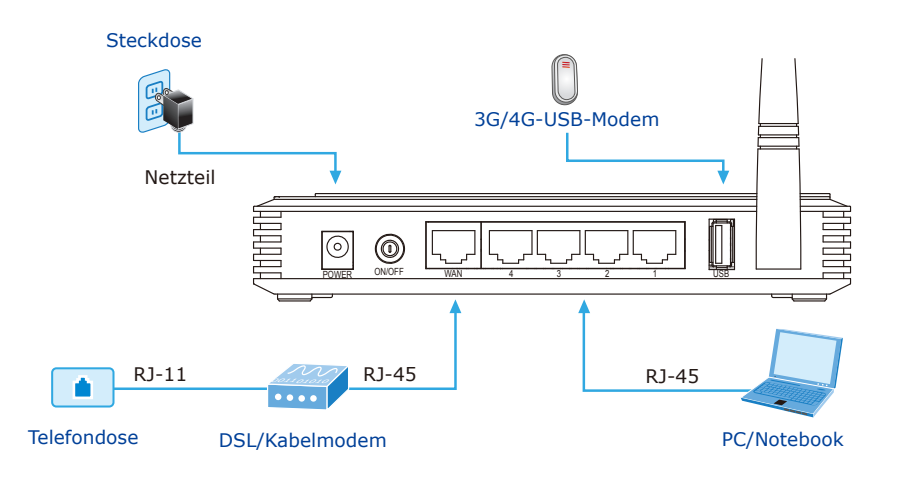

### 4. Manuelle Installation – Netzwerkeinrichtung

Für die erstmalige Konfiguration müssen Sie einen Computer per UTP-Kabel mit dem WLAN-Router verbinden.

- **SCHRITT :** Richten Sie Ihren Computer so ein, dass er vom WLAN-Router eine IP-Adresse bezieht (basierend auf Windows 7):
  - 1. Klicken Sie unten links auf Ihrem Computerbildschirm auf "Start".
  - 2. Klicken Sie auf "Systemsteuerung".
  - 3. Doppelklicken Sie auf das **"Netzwerk- und Freigabecenter"** Symbol.
  - 4. Klicken Sie auf "Adaptereinstellungen ändern".
  - 5. Doppelklicken Sie auf "LAN-Verbindung".
  - 6. Wählen Sie **"Internetprotokoll Version 4 (TCP/IPv4)"** und klicken auf **"Eigenschaften"**.

 Wählen Sie "IP-Adresse automatisch beziehen" und "DNS-Serveradresse automatisch beziehen" und klicken Sie auf "OK".

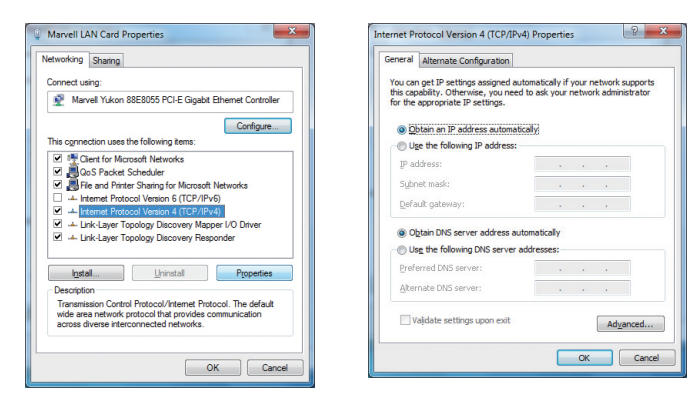

### 5. Manuelle Installation – Netzwerkeinrichtun

**SCHRITT 1:** Über die Webverwaltung können Sie mühelos auf Ihren WLAN-Router zugreifen und diesen verwalten. Öffnen Sie den Webbrowser und geben die Standard-IP-Adresse ein: http://192.168.1.1.

| @ WNRT-617G - Windows Internet Explorer | 🗯 Safari File Edit View History Bookn |
|-----------------------------------------|---------------------------------------|
| 🕞 🕞 🗢 🖻 http://192.168.1.1              | 000                                   |
| 👷 Favorites 🏾 🎉 WNRT-617G               | http://192.168.1.1/                   |

Sowohl der Benutzername als auch das Kennwort lauten per Standard **"admin"**. Klicken Sie dann zum Fortfahren auf "OK".

| Windows Security                                | ×                                                                                                    |
|-------------------------------------------------|----------------------------------------------------------------------------------------------------|
| The server 192.1<br>WNRT-617G rea               | 68.1.1 at 150Mbps 802.11n Wireless 3G/4G Router<br>quires a username and password.                          |
| Warning: This sent in an insect<br>connection). | erver is requesting that your username and password be<br>ure manner (basic authentication without a secure |
|                                                 | admin  even admin  Remember my credentials                                                                  |
|                                                 | OK Cancel                                                                                                   |

Standard-IP-Adresse: **192.168.1.1** Standardbenutzername: **admin** Standardkennwort: **admin** Standard-SSID : **WNRT-617G** Standard-kennwort (Wi-Fi) : **PIN code**  **SCHRITT 2:** Klicken Sie nach Aufruf der Webbenutzerschnittstelle links im Bildschirm auf **Quick Setup** (Schnelleinrichtung).

| PLANET                        |                   |                                 |   | WNRT-617G<br>150Mbps 802.11n<br>Wireless 80/46 Router                                              |
|-------------------------------|-------------------|---------------------------------|---|----------------------------------------------------------------------------------------------------|
| Status                        | 0                 |                                 | ^ | Status Hala                                                                                        |
| Ouiok Sotuo                   | Status            |                                 |   | Status Help                                                                                        |
| wine wine                     |                   |                                 |   | The Status page displays the Device's current                                                      |
| Notwork                       | Firmware Version: | 3.13.12 Build 130524 Rel.50384n |   | status and configuration.                                                                          |
| Wireless                      | Hardware Version: | WNRT-617G v2 00000000           |   | LAN - The following parameters apply to the LAN                                                    |
| DHCP                          |                   |                                 |   | port of the Device. You can configure them in the<br>Network -> LAN page.                          |
| Ecovardion                    | 1.441             |                                 |   |                                                                                                    |
| Security                      | LAN               |                                 |   | <ul> <li>MAC Address - The physical address of the<br/>Device as seen from the Léty</li> </ul>     |
| Decentry<br>Decentral Control | MAC Address:      | 00-30-4F-AB-53-58               |   | IP Address - The LAN IP address of the                                                             |
| Parenkal Control              | IP Address:       | 192.168.1.1                     |   | Device.                                                                                            |
| Advanced Reuting              | Subnet Mask:      | 255.255.255.0                   |   | <ul> <li>Subnet Mask - The subnet mask<br/>associated with LAN IP address.</li> </ul>              |
| Rendwidth Control             |                   |                                 |   |                                                                                                    |
| ID & MAC Diadiag              | 10/2-1            |                                 |   | Whreless - These are the current settings or<br>information for Wireless.You can configure them in |
| Presente Ditolog              | wireless          |                                 |   | the Wireless -> Wireless Settings page.                                                            |
| Dynamic Divis                 | Wireless Radio:   | Disable                         |   | Wireless Radio - Indicates whether the                                                             |
| System rools                  | Name (SSID):      | WNRT-617G                       |   | wireless radio feature of the Device is                                                            |
|                               | Channel:          | Auto (Current channel 6)        |   | <ul> <li>Name(SSID) - The SSID of the Device</li> </ul>                                            |
|                               | Mode:             | 11bgn mixed                     |   | Channel - The current wireless channel in                                                          |
|                               | Channel Width:    | Automatic                       |   | <ul> <li>Mode - The current wireless mode which</li> </ul>                                         |

**SCHRITT 3**: Sobald die Basiskonfiguration des Routers abgeschlossen ist, klicken Sie auf **Finish** (Fertig), damit die Änderungen wirksam werden.

|                                                                                                    |                                                                                                    | WNRT-617G<br>150Mbps 802.11n<br>Wireless 30/46 Router                                                                                                    |
|----------------------------------------------------------------------------------------------------|----------------------------------------------------------------------------------------------------|----------------------------------------------------------------------------------------------------|
| Status<br>Oaris Setup<br>VPS<br>Hetwork<br>Unreass<br>DHCP<br>Fervarding<br>Security<br>Parental Control<br>Access Centrol<br>Advanced Routing<br>Bandwidth Control<br>IP & MAC Binding<br>Dynamic (DKS | Quick Setup - Finish<br>Congratulations! The Device is now connecting you to the Internet. For<br>detail settings, please click other menus if necessary.<br>Bock Finan | Finish Heip<br>Clicit he FinishReboot button to finish the<br>dark Setto, There witeless settings will<br>bere sefer dark the enviror reboots.<br>Clicit the Back button to return to the previous<br>page. |

### 6. WLAN-Verbindung

SCHRITT 1: Rechtsklicken Sie auf das Netzwerk-Symbol in der Taskleiste.

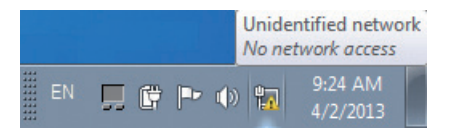

SCHRITT 2: Markieren Sie die WLAN-Verbindung (SSID) und klicken auf [Connect] (Verbinden).

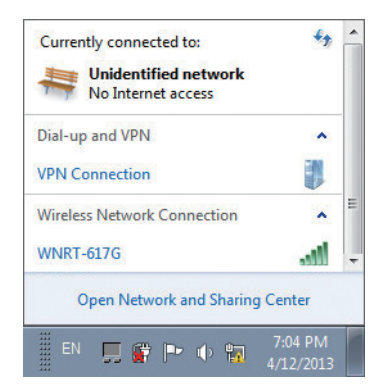

### Weitere Informationen

Die obigen Schritte erläutern die einfache Installation und Konfiguration der Modelle WNRT-617G. Weitere Konfigurationen von WAN, LAN, 3G/4G, WLAN, Firewall, virtuellem Server, Sicherheit, Routing, DMZ, DDNS etc. entnehmen Sie bitte der Bedienungsanleitung.

Bedienungsanleitun :

http://www.planet.com.tw/en/support/download.php?type1=4&model=34753&type=3

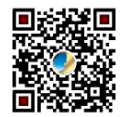

Falls Sie noch Fragen haben, wenden Sie sich bitte an den örtlichen Händler oder die Verkaufsstelle, bei dem(der) Sie dieses Produkt erworben haben.

# 1. Conteúdo Da Embalagem

Obrigado por escolher o PLANET WNRT-617G – Roteador de Banda Larga Sem Fio. Antes de instalar o roteador, verifique o conteúdo da embalagem.

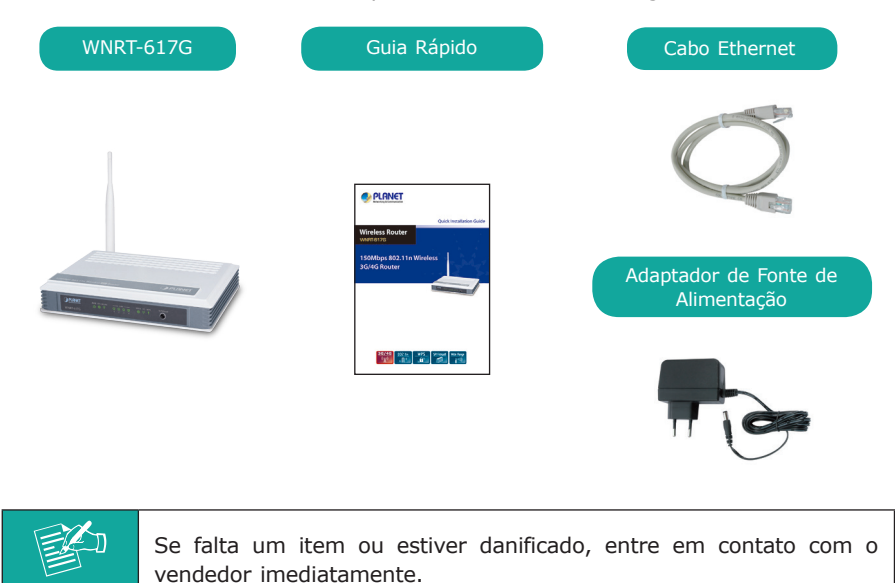

# 2. Apresentação Física

#### Descrição do Painel Frontal

Nota

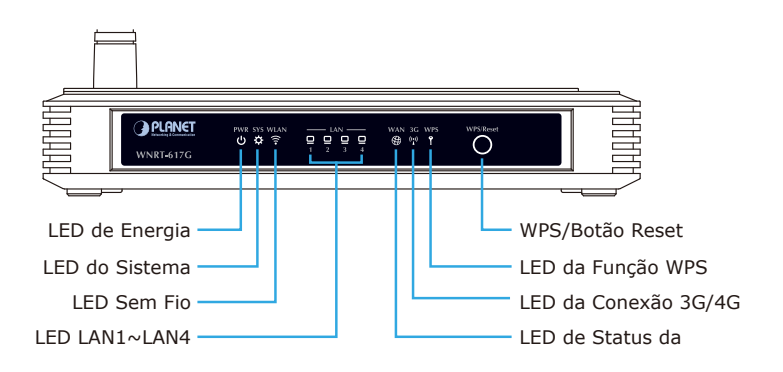

#### Descrição do Painel Traseiro

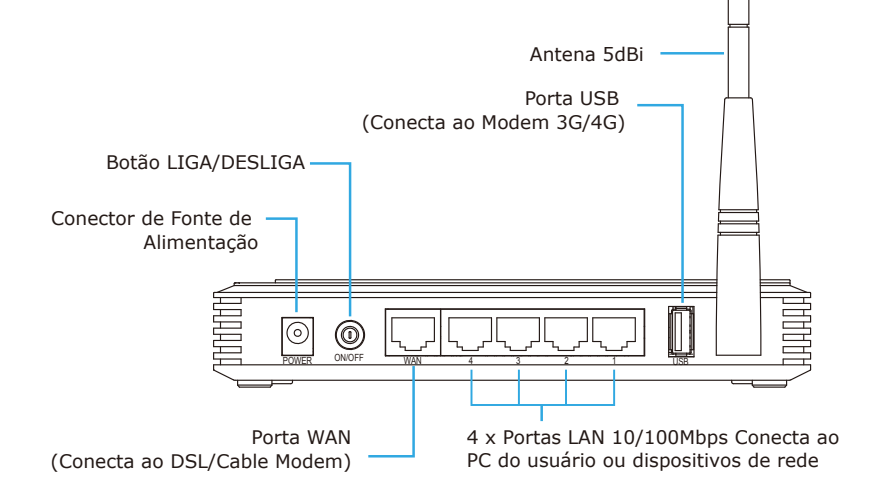

### 3. Instalação Do Equipamento

PASSO 1: Conecte o adaptador de energia ao roteador sem fio e aperte o botão para ligá-lo. O LED de PWR no painel frontal devem se acender de acordo.

#### Alimentação

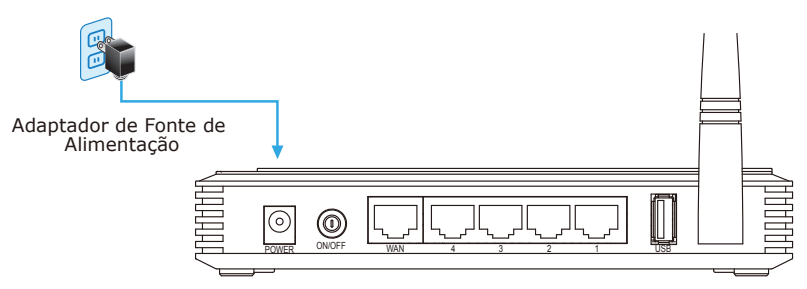

PASSO 2: Siga a figura abaixo para conectar os dispositivos de rede. Depende de sua necessidade conectar cabos de conexão DSL/Cabo ou modem USB 3G/4G ou ambos (backup para o outro).

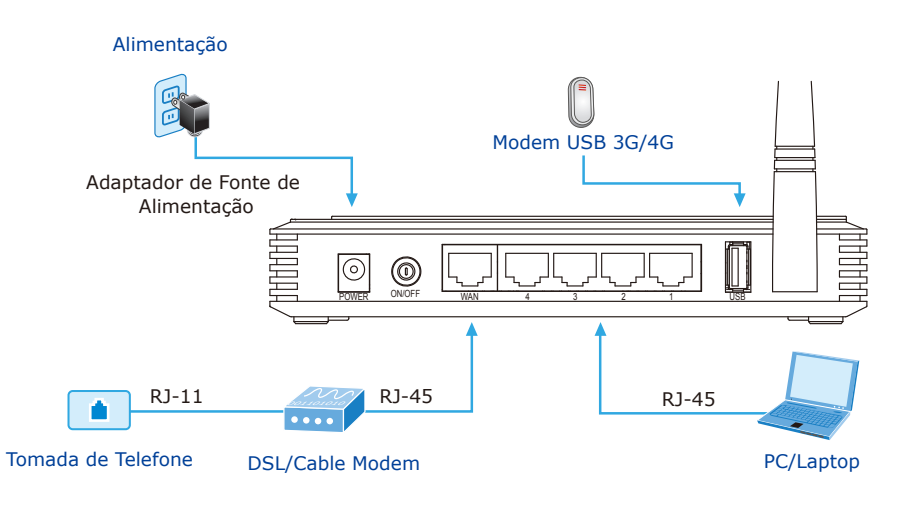

### 4. Instalação Manual – Configuração De Rede

Um computador com cabo UTP conectado ao Rotedor Sem Fio é necessário para a primeira configuração.

- **PASSO :** Configure seu computador para obter um endereço de IP do Roteador Sem FIo (Com base no Windows 7):
  - 1. Clique no botão "Start" (Iniciar) no canto inferior esquerdo de seu computador.
  - 2. Cique em "Control Panel" (Painel de controle).
  - 3. Clique duas vezes no ícone **"Network and Sharing Center"** (Rede e Centro de Compartilhamento).
  - Clique em "Change adapter settings" (Mudar configurações do adaptador).
  - 5. Clique duas vezes em "Local Area Connection" (Conexão da área local).
  - Selecione "Internet Protocol Version 4 (TCP/IPv4)" (Protocolo de Internet Versão 4 (TCP/IPv4) clique em "Properties" (Propriedades).

 Selecione Obtain an IP address automatically (Obter um endereço IP automaticamente) e Obtain DNS server address automatically (Obter um endereço de servidor DNS automaticamente) e então clique em "OK".

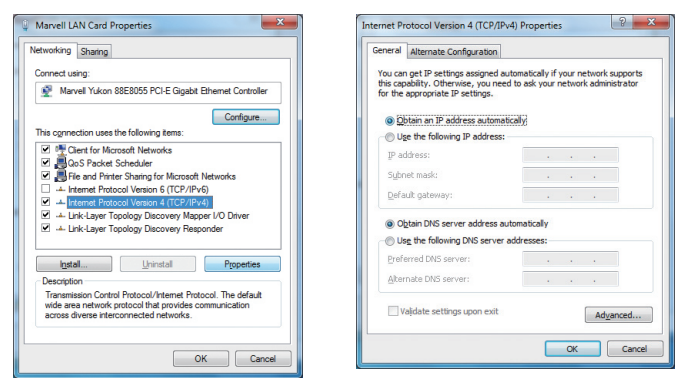

### 5. Instalação Manual – Gerenciamento Da Web

PASSO 1: O Gerenciamento da Web permite acessar e gerenciar o Roteador Sem Fio facilmente. Inicie o navegador da Web e digite o endereço de IP padrão <u>http://192.168.1.1</u>.

| & WNRT-617G - Windows Internet Explorer | 🗯 Safari File Edit View History Bookr |
|-----------------------------------------|---------------------------------------|
| ○ ○ ○ http://192.168.1.1                | 000                                   |
| Favorites 🧭 WNRT-617G                   | + Ohttp://192.168.1.1/                |

O nome de nome de usuário e senha padrão são ambos **"admin"**. Então clique no botão OK para continuar.

| Windows Security                                                                                                    | x |  |
|----------------------------------------------------------------------------------------------------|---|--|
| The server 192.168.1.1 at 150Mbps 802.11n Wireless 3G/4G Router<br>WNRT-617G requires a username and password.                                             |   |  |
| Warning: This server is requesting that your username and password be<br>sent in an insecure manner (basic authentication without a secure<br>connection). |   |  |
| admin<br>ee<br>Remember my credentials                                                                                                    |   |  |
| OK Cance                                                                                                    |   |  |

Endereço de IP padrão: **192.168.1.1** Nome de Usuário Padrão: **admin** Senha Padrão: **admin** SSID Padrão : **WNRT-617G** Senha Padrão (Wi-Fi) : **PIN código**  PASSO 2: Quando digitar na Interface de Usuário da Web, clique em Quick Setup (Configuração rápida) do lado esquerdo da tela.

| PLANET            |                   |                                 |   | WNRT-617G<br>150Mbps 802.11n<br>Wireless 80/46 Router                                                  |
|-------------------|-------------------|---------------------------------|---|----------------------------------------------------------------------------------------------------|
| Status            | Platus            |                                 | ^ | Statue Halp                                                                                            |
| Ouick Setun       | otatus            |                                 |   | outrainep                                                                                              |
| WDS               |                   |                                 |   | The Status page displays the Device's current                                                          |
| Network           | Firmware Version: | 3.13.12 Build 130524 Rel.60384n |   | status and configuration.                                                                              |
| Wireless          | Hardware Version: | WNRT-617G v2 00000000           |   | LAN - The following parameters apply to the LAN                                                        |
| DHCP              |                   |                                 |   | Network -> LAN page.                                                                                   |
| Forwarding        | LAN               |                                 |   | · MAC Address. The electrical address of the                                                           |
| Security          | HAC Addresses     | 00 20 45 45 52 50               |   | <ul> <li>Index padress - The physical address of the<br/>Device, as seen from the LAN.</li> </ul>      |
| Parental Control  | MAC Address.      | 00-30-4                         |   | <ul> <li>IP Address - The LAN IP address of the<br/>Design</li> </ul>                                  |
| Access Control    | IP Address:       | 192.108.1.1                     |   | <ul> <li>Subnet Mask - The subnet mask</li> </ul>                                                      |
| Advanced Routing  | Subnet Mask:      | 255.255.255.0                   |   | associated with LAN IP address.                                                                        |
| Bandwidth Control |                   |                                 |   | Wireless - These are the current settings or                                                           |
| IP & MAC Binding  | Wireless          |                                 |   | information for Wireless.You can configure them in                                                     |
| Dynamic DNS       | Wireless Radio:   | Disable                         |   | ule vineless - vineless setungs page.                                                                  |
| System Tools      | Name (SSID)       | WNPT-8170                       |   | <ul> <li>Wireless Radio - Indicates whether the<br/>wireless radio feature of the Device is</li> </ul> |
|                   | Channel (SSID).   | Auto (Connect above al R)       |   | enabled or disabled.                                                                                   |
|                   | Channel:          | Auto (Content channel o)        |   | <ul> <li>Name(SSID) - The SSID of the Device.</li> </ul>                                               |
|                   | Mode:             | 11bgn mixed                     |   | <ul> <li>Channel - The current wreless channel in<br/>use.</li> </ul>                                  |
|                   | Channel Width:    | Automatic                       |   | · Mode - The current wireless mode which                                                               |

**PASSO 3:** Logo que terminar de fazer a configuração rápida do roteador, clique no botão **Finish** (Concluir) para ativar as alterações.

|                                       |                                                                                                    | WNRT-617G<br>150Mbps 802.11n<br>Wireless 86/40 Router                                                                                |
|---------------------------------------|----------------------------------------------------------------------------------------------------|----------------------------------------------------------------------------------------------------|
| Status<br>Quick Setup                 | Quick Setup - Finish                                                                                                    | Finish Help                                                                                                    |
| WPS<br>Network<br>Wireless            | Congratulations! The Device is now connecting you to the Internet. For detail settings, please click other menus if necessary. | Click the FinishiReboot button to finish the<br>Quick Setup. The new wireless settings will<br>take effect after the device reboots. |
| DHCP<br>Forwarding                    | Back Finish                                                                                                    | Click the Back button to return to the previous page.                                                                                |
| Parental Control<br>Access Control    |                                                                                                    |                                                                                                    |
| Advanced Routing<br>Bandwidth Control |                                                                                                    |                                                                                                    |
| IP & MAC Binding<br>Dynamic DNS       |                                                                                                    |                                                                                                    |

### 6. Conexão Da Rede Sem Fio

PASSO 1: Clique com o botão direito no ícone de rede exibido na bandeja do sistema.

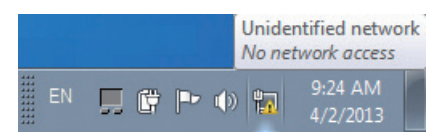

- **PASSO 2:** Destaque a rede sem fio (SSID) para conectar e clique em **[Connect]** (Conectar).
- PASSO 3: Digite a chave de criptografia do Roteador Sem Fio.

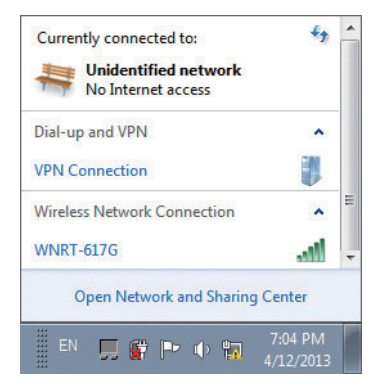

### Mais Informações

As etapas acima apresentam os passos simples de instalação e configuração para WNRT-617G. Para outras configurações de WAN, LAN, 3G/4G, Wireless, Firewall, Servidor Virtual, Segurança, Roteamento, DMZ, e DDNS etc, consulte o manual do usuário.

manual do usuário:

http://www.planet.com.tw/en/support/download.php?type1=4&model=34753&type=3

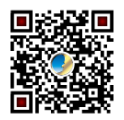

Se tiver qualquer dúvida, contate o revendedor local ou o distribuidor onde comprou este produto.

### 1. Комплект Поставки

Благодарим за приобретение беспроводного широкополосного маршрутизатора PLANET WNRT-617G. Перед началом установки маршрутизатора проверьте наличие перечисленных ниже компонентов и маршрутизатора в упаковке.

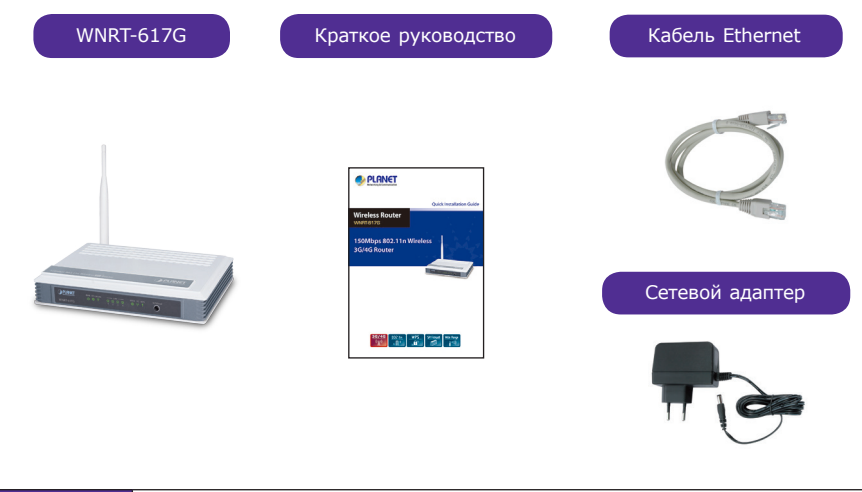

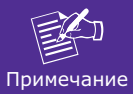

В случае отсутствия или повреждения любого из компонентов немедленно обратитесь к продавцу.

# 2. Внешний Вид

#### Перечень элементов передней панели

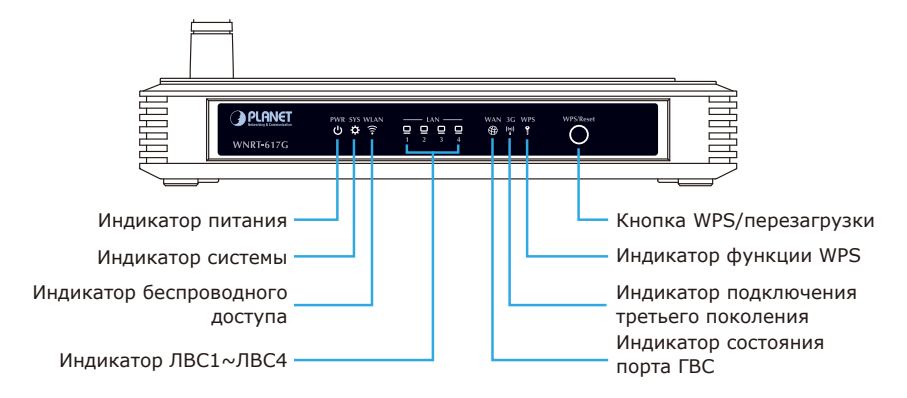

#### Перечень элементов задней панели

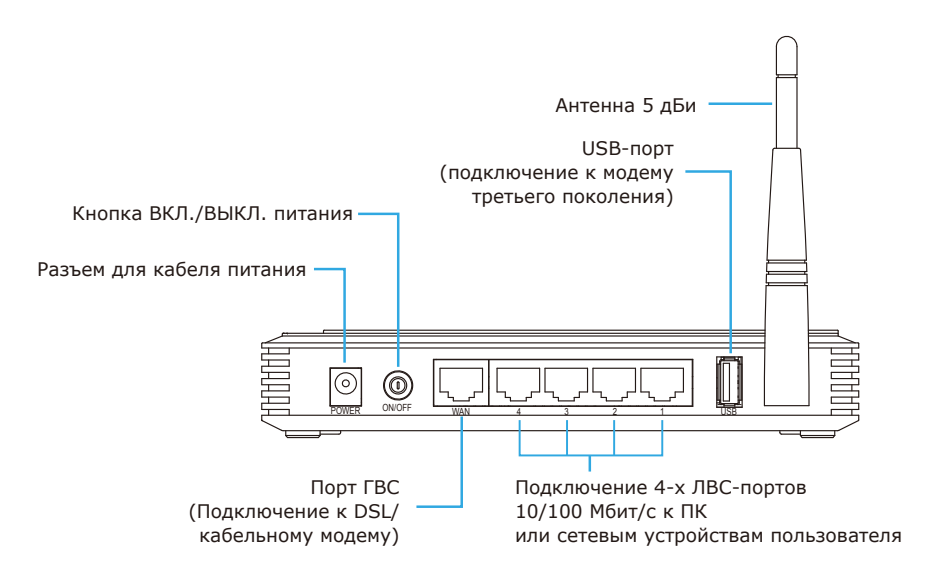

### 3. Установка Аппаратной Части

**ШАГ 1:** Подключите блок питания к беспроводному маршрутизатору и нажмите на кнопку включения питания. При этом загорается светодиодный индикатор питания на передней панели.

#### Питание

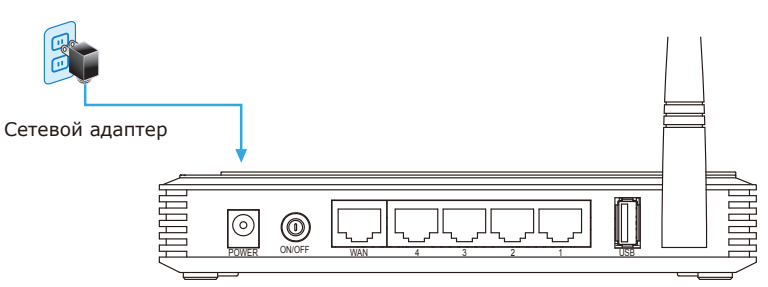

ШАГ 2: Подключите сетевые устройства, как показано на рисунке ниже. При необходимости можно установить физическое DSL/кабельное соединение, подключить USB-модем третьего поколения либо оба эти устройства (для взаимного дублирования).

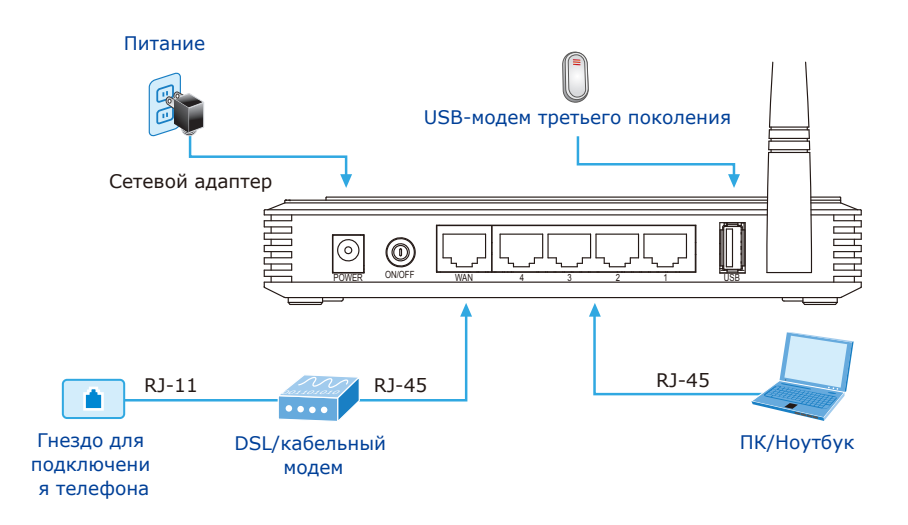

### 4. Установка Вручную - Настройка Сети

Для начального конфигурирования потребуется подключить беспроводной маршрутизатор к компьютеру с помощью кабеля НВП.

- **ШАГ**: Получение компьютером IP-адреса через беспроводной маршрутизатор (на базе Windows 7).
  - 1. Нажмите кнопку "Пуск" в левом нижнем углу компьютера.
  - 2. Щелкните "Панель управления".
  - 3. Дважды щелкните пиктограмму "Центр управления сетями и общим доступом".
  - 4. Щелкните "Изменение параметров адаптера".
  - 5. Дважды щелкните "Подключение по локальной сети".
  - Выберите "Внутренний протокол версия 4 (TCP/IPv4)", затем щелкните "Свойства".

7. Выберите "Получить IP-адрес автоматически" и "Получить адрес DNS-сервера автоматически", затем нажмите "OK".

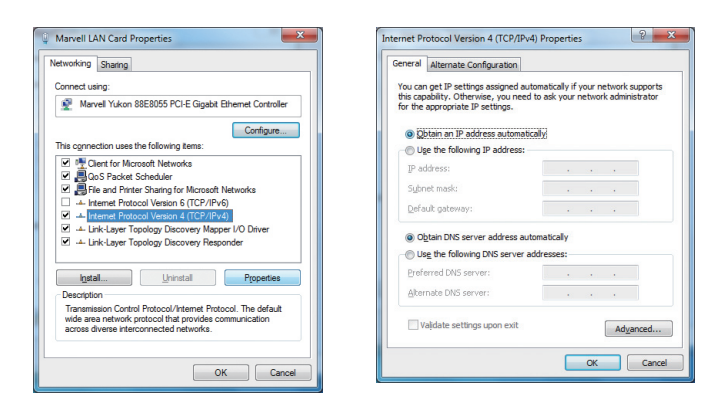

### 5. Установка Вручную - Сетевое Управление

**ШАГ 1:** Сетевое управление позволяет без труда получать доступ к беспроводному маршрутизатору и управлять его работой. Загрузите веб-обозреватель и введите IP-адрес по умолчанию <u>http://192.168.1.1</u>.

| 🖉 WNRT-617G - Windows Internet Explorer | 📫 Safari File Edit View History Bookr |
|-----------------------------------------|---------------------------------------|
| ○ ○ ∞  kttp://192.168.1.1               | 000                                   |
| 🚖 Favorites 🏾 🎉 WNRT-617G               | + http://192.168.1.1/                 |

Имя пользователя и пароль по умолчанию: "admin". Для продолжения нажмите кнопку ОК.

| Windows Security                                    | ×                                                                                                    |
|-----------------------------------------------------|----------------------------------------------------------------------------------------------------|
| The server 192.<br>WNRT-617G re                     | 168.1.1 at 150Mbps 802.11n Wireless 3G/4G Router<br>quires a username and password.                         |
| Warning: This s<br>sent in an insec<br>connection). | erver is requesting that your username and password be<br>ure manner (basic authentication without a secure |
|                                                     | admin  even  Remember my credentials                                                                        |
|                                                     | OK Cancel                                                                                                   |

IP-адрес по умолчанию: **192.168.1.1** Имя пользователя по умолчанию: **admin** Пароль по умолчанию: **admin** SSID по умолчанию: **WNRT-617G** Пароля по умолчанию (Wi-Fi): **PIN код**  **ШАГ 2:** При входе в Web-интерфейс пользователя щелкните **Quick Setup** (Быстрая настройка) в левой части экрана.

|                   |                     |                                 |   | WNRT-617G<br>150Mbps 802.11n<br>Wireless 36/46 Router                                               |
|-------------------|---------------------|---------------------------------|---|----------------------------------------------------------------------------------------------------|
| Status            | Status              |                                 | ^ | Status Help                                                                                         |
| Quick Setup       |                     |                                 |   | The Plates are disclose the Decisio supply                                                          |
| WPS               | Firmer Manalana     | 2 42 42 5-44 420524 5-4 50254   |   | status and configuration.                                                                           |
| Network           | Fillinware version. | 3.13.12 Build 130524 Rel.603840 |   |                                                                                                    |
| Wireless          | Hardware Version:   | WNRT-617G v2 00000000           |   | LAN - The following parameters apply to the LAN<br>port of the Device You can configure them in the |
| DHCP              |                     |                                 |   | Network -> LAN page.                                                                                |
| Forwarding        | LAN                 |                                 |   | · MAC Address. The electrical address of the                                                        |
| Security          | HAC Addresses       | 00.00.45.40.50.50               |   | <ul> <li>Index Address - The physical address of the<br/>Device, as seen from the LAN.</li> </ul>   |
| Parental Control  | MAC Address.        | 0013014F18013136                |   | <ul> <li>IP Address - The LAN IP address of the</li> </ul>                                          |
| Access Control    | IP Address:         | 192.168.1.1                     |   | <ul> <li>Subnet Mask - The subnet mask</li> </ul>                                                   |
| Advanced Routing  | Subnet Mask:        | 255.255.255.0                   |   | associated with LAN IP address.                                                                     |
| Bandwidth Control |                     |                                 |   | Wireless - These are the current settings or                                                        |
| IP & MAC Binding  | Wireless            |                                 |   | information for Wireless.You can configure them in                                                  |
| Dynamic DNS       | Wiceless Dadie      | Disable                         |   | the Wireless > Wireless Settings page.                                                              |
| System Tools      | wireless hauto.     | Disalie                         |   | · Wireless Radio - Indicates whether the                                                            |
|                   | Name (SSID):        | WNRT-617G                       |   | enabled or disabled.                                                                                |
|                   | Channel:            | Auto (Current channel 6)        |   | <ul> <li>Name(SSID) - The SSID of the Device.</li> </ul>                                            |
|                   | Mode:               | 11bgn mixed                     |   | Channel - The current wireless channel in                                                           |
|                   | Channel Width:      | Automatic                       |   | Mode - The current wireless mode which     the Device works on                                      |

**ШАГ 3:** После выполнения базовой конфигурации маршрутизатора щелкните кнопку **Finish** (Завершить) для вступления изменений в силу.

|                                                                                                    |                                                                                                    | WNRT-617G<br>150Mbps 802.11n<br>Wireless SO/4G Router                                                                                                    |
|----------------------------------------------------------------------------------------------------|----------------------------------------------------------------------------------------------------|----------------------------------------------------------------------------------------------------|
| Status<br>Oucc. Setue<br>WPS<br>Network<br>DHCP<br>Forwarding<br>Security<br>Parental Control<br>Access Control<br>Access Control<br>Bandwith Control<br>IP & MAC Binding<br>Dynamic BHS<br>System Tools | Quick Setup - Finish<br>Congratulational The Device is now connecting you to the Internet. For<br>detail settings, please click other menus if necessary.<br>Back Finish | Finish Help<br>Olicit the Freish-Rebot button to freish the<br>back step. The new writers stepforg with<br>the effect after freisker stepforg.<br>Clicit the Back button to return to the previous<br>page |

# 6. Беспроводное Сетевое Подключение

ШАГ 1: Щелкните правой кнопкой мыши пиктограмму сети в панели задач.

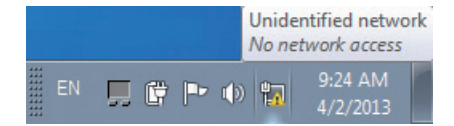

**ШАГ 2:** Для подключения выделите беспроводное соединение (SSID) и щелкните [Подключиться].

#### ШАГ 3: Введите ключ шифрования беспроводного маршрутизатора.

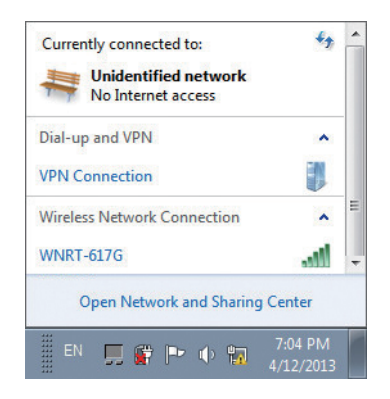

### Дополнительная Информация

Выше указаны простые шаги по установке и настройке маршрутизаторов WNRT-617G. Дополнительные настройки для ГВС, ЛВС, 3G/4G, беспроводного доступа, брандмауэра, виртуального сервера, маршрутизатора, DMZ, DDNS и др. представлены в пользователя на руководстве.

пользователя на руководстве:

http://www.planet.com.tw/en/support/download.php?type1=4&model=34753&type=3

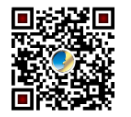

За дополнительной информацией обращайтесь к местному торговому представителю или дистрибьютору, у которого был приобретен данный продукт. торговому представителю или дистрибьютору, у которого был приобретен данный продукт.

# 1. Contenido Del Paquete

Gracias por elegir el router inalámbrico de banda ancha PLANET WNRT-617G. Antes de instalar el router, verifique si se encuentran dentro del paquete los siguientes elementos y el router.

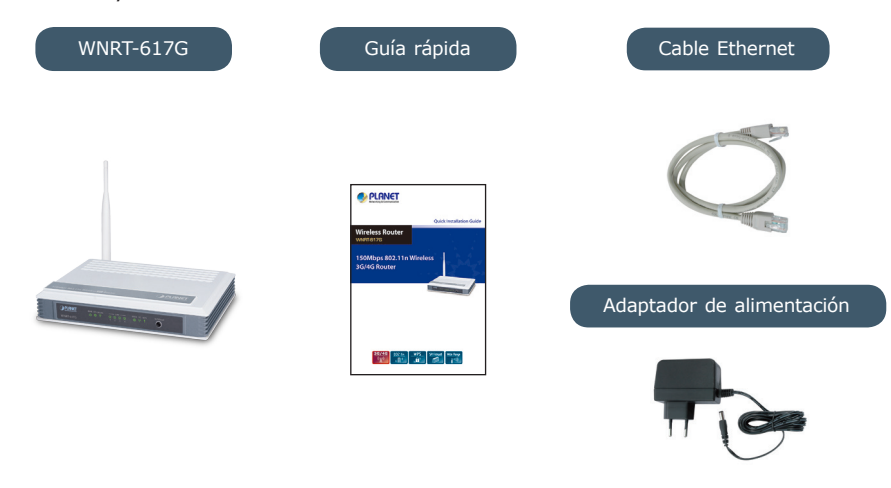

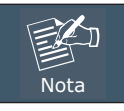

Si falta algún elemento o se encuentra dañado, póngase en contacto inmediatamente con el vendedor.

# 2. Introducción Física

#### Descripción del panel frontal

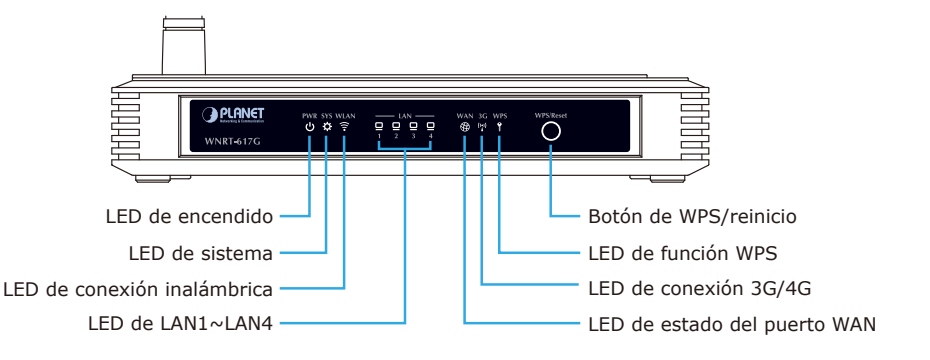

#### Descripción del panel posterior

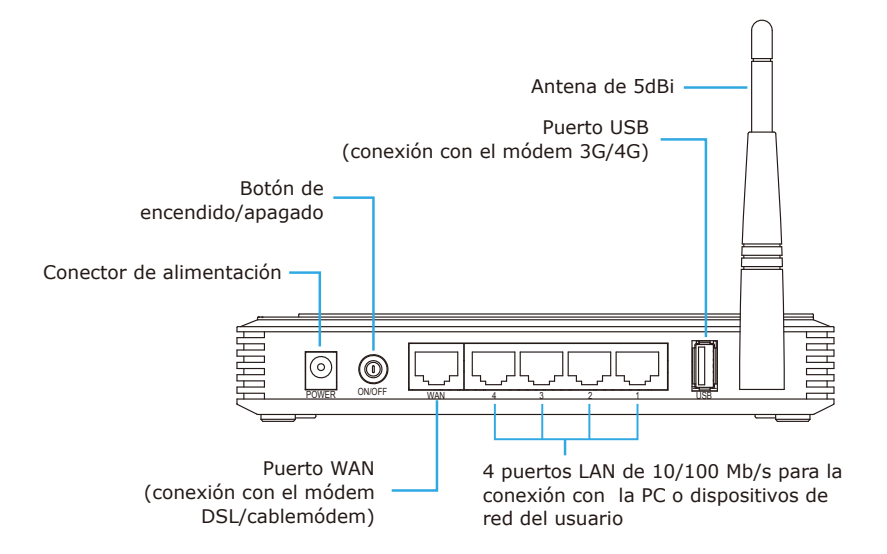

### 3. Instalación Del Hardware

**PASO 1:** Conecte el adaptador de alimentación al router inalámbrico y presione el botón para encenderlo. Se encenderá el LED de encendido ubicado en el panel frontal.

#### Corriente eléctrica

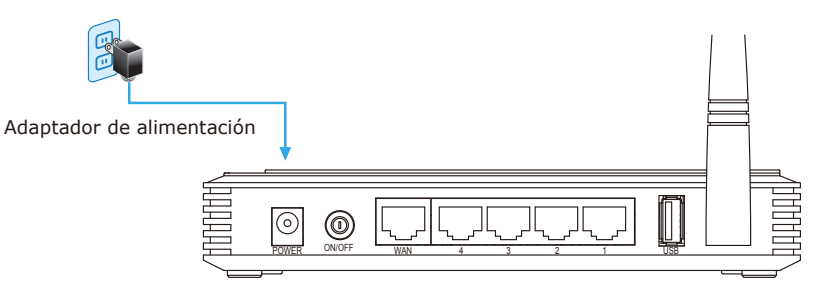

PASO 2: Siga la ilustración que se muestra a continuación para conectar los dispositivos de red. Según sus preferencias, puede realizar la conexión cableada con el módem DSL/cablemódem, la conexión con el módem 3G/4G USB o ambas conexiones (como respaldo una de la otra).

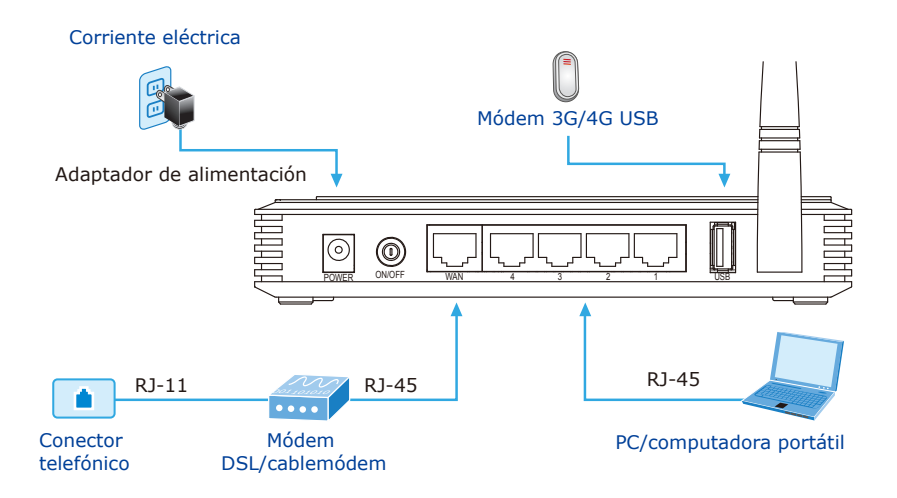

### 4. Manual Installation – Web Management

Para efectuar la configuración por primera vez, es necesario conectar la computadora al router inalámbrico con el cable UTP.

- **PASO :** Configure la computadora para obtener una dirección IP del router inalámbrico (basado en Windows 7):
  - 1. Haga clic en el botón "Inicio" ubicado en la esquina inferior izquierda de la computadora.
  - 2. Haga clic en "Panel de control".
  - 3. Haga doble clic en el ícono "Centro de redes y recursos compartidos".
  - 4. Haga clic en "Cambiar configuración del adaptador".
  - 5. Haga doble clic en "Conexión de área local".
  - Seleccione "Protocolo de Internet versión 4 (TCP/IPv4)" y haga clic en "Propiedades".

 Seleccione "Obtener una dirección IP automáticamente" y "Obtener la dirección del servidor DNS automáticamente" y, a continuación, haga clic en "Aceptar".

| working Sharing                                                                                                    | General Alternate Configuration                                                                            |
|----------------------------------------------------------------------------------------------------|----------------------------------------------------------------------------------------------------|
| nnect using:                                                                                                    | You can get IP settings assigned automatically if your network suppor                                      |
| Marvell Yukon 88E8055 PCI-E Gigabit Ethemet Controller                                                                                                    | this capability. Otherwise, you need to ask your network administrator<br>for the appropriate IP settings. |
| Configure                                                                                                    | Obtain an IP address automatically.                                                                        |
| is connection uses the following items:                                                                                                    | O Uge the following IP address:                                                                            |
| Client for Microsoft Networks                                                                                                    | IP address:                                                                                                |
| GoS Packet Scheduler     File and Pinter Sharing for Microsoft Networks                                                                                           | Subnet mask:                                                                                               |
| - Internet Protocol Version 6 (TCP/IPv6)                                                                                                    |                                                                                                    |
| Internet Protocol Version 4 (TCP/IPv4)                                                                                                    | Der aus gateway:                                                                                           |
| Link-Layer Topology Discovery Mapper I/O Driver                                                                                                    | <ul> <li>Obtain DNS server address automatically</li> </ul>                                                |
| E inclusion ropology biscovery responder                                                                                                    | Use the following DNS server addresses:                                                                    |
| Instal Uninstal Properties                                                                                                    | Preferred DNS server:                                                                                      |
| Description                                                                                                    | Alternate DNS server:                                                                                      |
| Transmission Control Protocol/Internet Protocol. The default<br>wide area network protocol that provides communication<br>across diverse interconnected networks. | Vajidate settings upon exit Advanced.                                                                      |

### 5. Instalación Manual – Administración Web

**PASO 1:** The Web Management allows you to access and manage the Wireless Router easily. Launch the Web browser and enter the default IP address <u>http://192.168.1.1</u>.

| HWNRT-617G - Windows Internet Explorer | 🗯 Safari File Edit View History Bookn |
|----------------------------------------|---------------------------------------|
| ○ ○ ○ http://192.168.1.1               | 0 \varTheta 🕅                         |
| 🙀 Favorites 🏾 🏉 WNRT-617G              | + Chttp://192.168.1.1/                |

El nombre de usuario y la contraseña predeterminados son **"admin"**. A continuación, haga clic en el botón "Aceptar" para continuar.

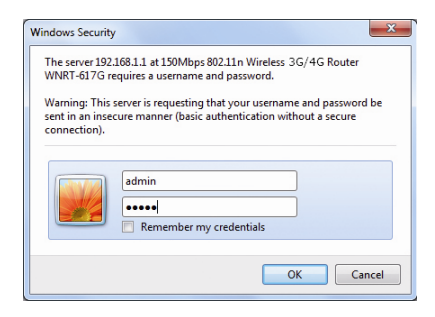

Default IP Address: **192.168.1.1** Default Username: **admin** Default Password: **admin** SSID predeterminadot: **WNRT-617G** Contraseña predeterminada (Wi-Fi): **PIN código**  **PASO 2:** Cuando ingrese en la interfaz web del usuario, haga clic en **Quick Setup** (Configuración rápida) en el lado izquierdo de la pantalla.

|                                    |                   |                                 |   | WNRT-617G<br>150Mbps 802.11n<br>Wireless 80/46 Router                                                                        |
|------------------------------------|-------------------|---------------------------------|---|----------------------------------------------------------------------------------------------------|
| Status                             | Status            |                                 | ^ | Status Help                                                                                                    |
| Quick Setup<br>WPS<br>Network      | Firmware Version: | 3.13.12 Build 130524 Rel.50384n |   | The Status page displays the Device's current status and configuration.                                                      |
| Wreless                            | Hardware Version: | WNRT-617G v2 00000000           |   | LAN - The following parameters apply to the LAN<br>port of the Device. You can configure them in the<br>Network -> LAN page. |
| Forwarding                         | LAN               |                                 |   | · MAC Address. The shirely address of the                                                                                    |
| Security                           | MAC Address:      | 00-20-46-48-52-58               |   | Device, as seen from the LAN.                                                                                                |
| Parental Control                   | ID åddrose:       | 102 169 1 1                     | _ | <ul> <li>IP Address - The LAN IP address of the<br/>Device</li> </ul>                                                        |
| Access Control<br>Advanced Routing | Subnet Mask:      | 255.255.255.0                   |   | <ul> <li>Subnet Mask - The subnet mask<br/>associated with LAN IP address.</li> </ul>                                        |
| Bandwidth Control                  |                   |                                 |   | Wireless - These are the current settings or                                                                                 |
| IP & MAC Binding                   | Wireless          |                                 |   | information for Wireless.You can configure them in<br>the Mireless .> Wireless Settings name                                 |
| Dynamic DNS                        | Wireless Radio:   | Disable                         |   | ne meteor - meteor ottanjo poje.                                                                                             |
| System Tools                       | Name (SSID):      | WNRT-617G                       |   | <ul> <li>Wireless Nadio - Indicates whether the<br/>wireless radio feature of the Device is</li> </ul>                       |
|                                    | Channel:          | Auto (Current channel 6)        |   | enabled or disabled.<br>Mamel SSIDL. The SSID of the Device                                                                  |
|                                    | Mode:             | 11bgn mixed                     |   | Channel - The current wireless channel in                                                                                    |
|                                    | Channel Width:    | Automatic                       | ~ | use.<br>• Mode - The current wireless mode which<br>the Device works on.                                                     |

**PASO 3:** Una vez que se realice la configuración básica del router: Haga clic en el botón **Finish** (Fin) para aplicar los cambios.

| PLANET                                |                                                                                                    | WNRT-617G<br>150Mbps 802.11n<br>Wireless 80%G Router                                                                                 |
|---------------------------------------|----------------------------------------------------------------------------------------------------|----------------------------------------------------------------------------------------------------|
| Status<br>Quilck Setup                | Quick Setup - Finish                                                                                                    | Finish Help                                                                                                    |
| WPS<br>Network<br>Wireless            | Congratulations! The Device is now connecting you to the Internet. For<br>detail settings, please click other menus if necessary. | Click the Finish/Reboot button to finish the<br>Quick Setup. The new wireless settings will<br>take effect after the device reboots. |
| DHCP<br>Forwarding<br>Security        | Back                                                                                                    | Click the Back button to return to the previous<br>page.                                                                             |
| Parental Control<br>Access Control    |                                                                                                    |                                                                                                    |
| Advanced Routing<br>Bandwidth Control |                                                                                                    |                                                                                                    |
| Dynamic DNS<br>System Tools           |                                                                                                    |                                                                                                    |

### 6. Conexión De Red Inalámbrica

PASO 1: Haga clic derecho en el ícono de red que aparece en la bandeja del sistema.

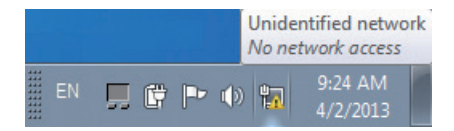

**PASO 2:** Seleccione la red inalámbrica (SSID) a la que desea conectarse y haga clic en **[Conectar]**.

PASO 3: Ingrese la clave de cifrado del router inalámbrico.

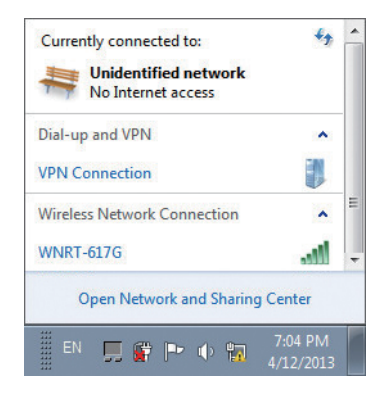

# Información Adicional

Los pasos mencionados anteriormente describen instalaciones y configuraciones sencillas para los modelos WNRT-617G. Para obtener más información sobre la configuración de WAN, LAN, 3G/4G, conexión inalámbrica, cortafuegos, servidor virtual, seguridad, enrutamiento, DMZ, DDNS, etc., consulte el manual de usuario que.

el manual de usuario que:

http://www.planet.com.tw/en/support/download.php?type1=4&model=34753&type=3

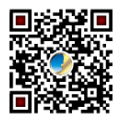

Si tiene alguna duda, póngase en contacto con el vendedor o distribuidor local del que adquirió este producto.

# 1. Contenuto Della Confezione

Grazie per aver scelto i prodotti PLANET WNRT-617G. Prima di procedure all'installazione verificare il contenuto della confezione. Di seguito sono illustrati i componenti contenuti nella confezione.

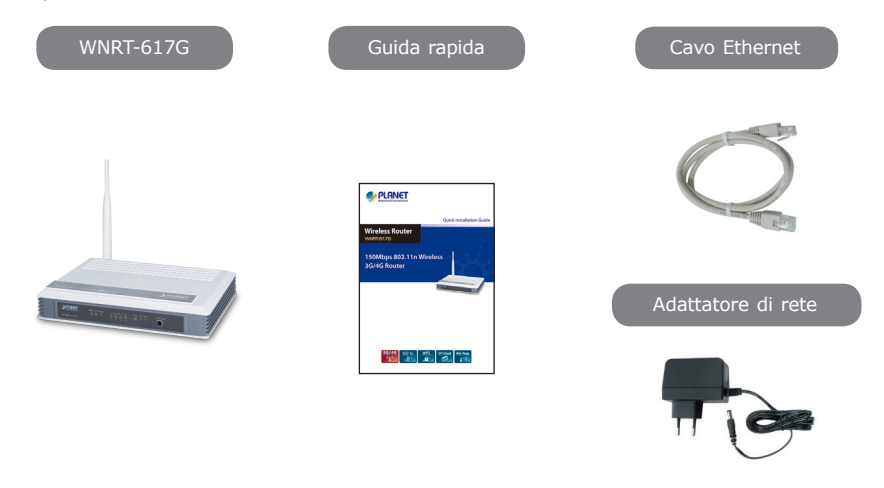

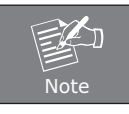

Se uno di questi componenti manca o è danneggiato Contattare il rivenditore.

# 2. Descrizione Del Prodotto

#### Vista Frontale

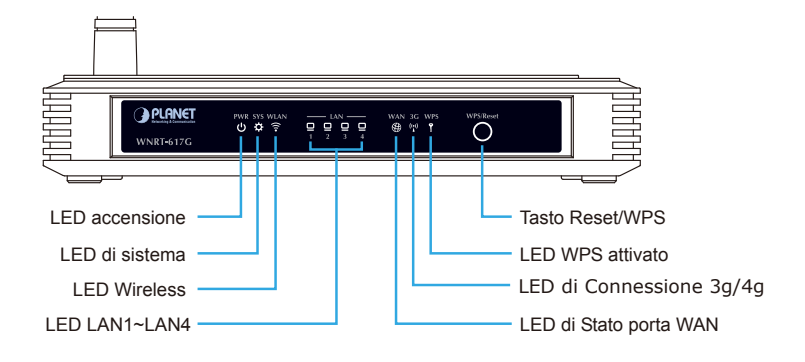

#### Vista posteriore

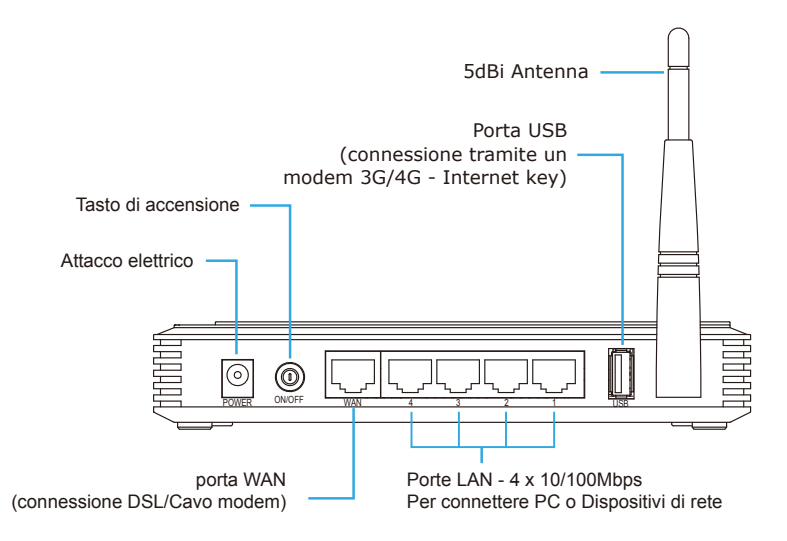

### 3. Installazione

**PASSO 1:** Mettere in corrente il Router Wireless con l'adattore di serie e premere il tasto di accensione. Il LED PWR sul pannello frontale si accenderà.

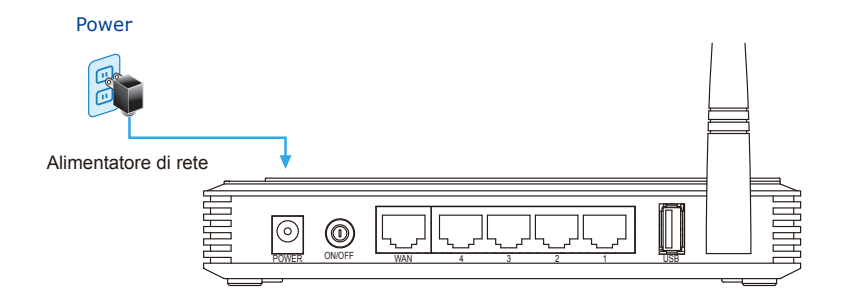

PASSO 2: La figura che segue illustra come connettere le apparecchiature di rete. Dipende dalle esigenze se connettere l'ADSL via Cavo, usare il modem 3G/4G USB, oppure contemporaneamente (utilizzando come backup una delle due).

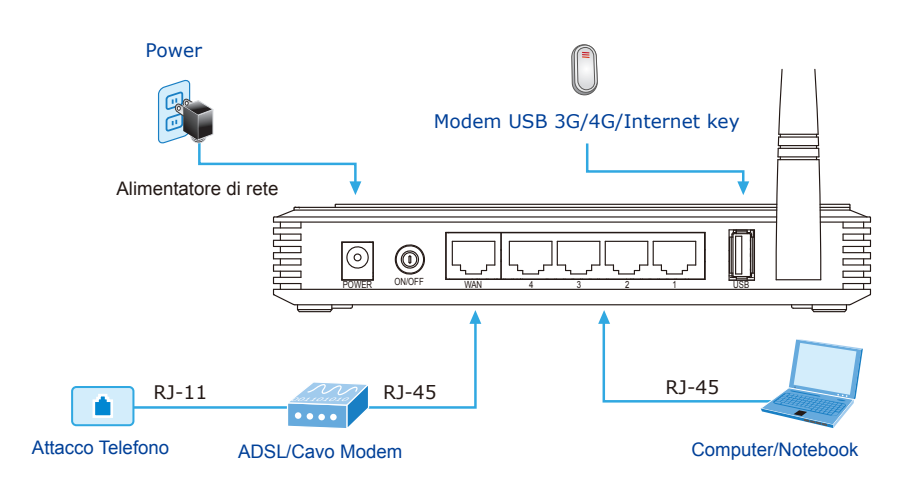

### 4. Installatione Manuale – Configurazione Lan

Per la prima installazione del router Wireless è richiesta una connessione via cavo UTP ed un computer.

- **PASSO :** Impostare il computer per ottenere un indirizzo IP dal router wireless (Basato su Windows 7):
  - 1. Premere il tasto "AVVIO" situato in basso a sinistra sul monitor.
  - 2. Selezionare "Pannello di controllo".
  - 3. Selezionare l'icona "Centro connessioni di rete e condivisioni".
  - 4. Selezionare "Modifica impostazioni scheda".
  - 5. Premere il tasto destro del mouse e scegliere la voce "Proprietà".
  - 6. Selezionare dalla lista "Protocollo Internet versione 4 (TCP/ IPv4)".
  - 7. Premere il tasto "Proprietà".
  - 8. Selezionare "Ottieni automaticamente un Indirizzo IP" e "Ottieni indirizzo server DNS automaticamente".

9. Per salvare le impostazione premere il tasto "OK".

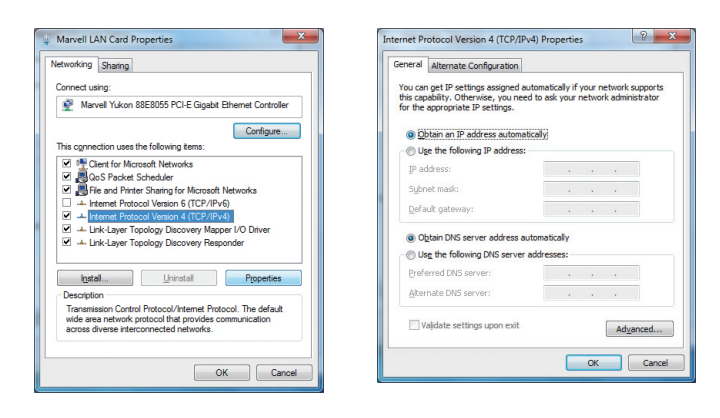

### 5. Installazione Manuale – Gestione Con Interfaccia Web

PASSO 1: La gestione via Web consente di accedere alla configurazione del Router Wireless in modo semplice. Attivare il Web browser digitando il seguente indirizzo IP <u>http://192.168.1.1</u>.

| @ WNRT-617G - Windows Internet Explorer | 🗯 Safari File Edit View History Bool |
|-----------------------------------------|--------------------------------------|
| 🖉 🖉 🖉 http://192.168.1.1                | 000                                  |
| 👷 Favorites 🏾 🏉 WNRT-617G               | + http://192.168.1.1/                |

Digitare **"admin"** sia per User name che per la Password. Premere il tasto ok per continuare.

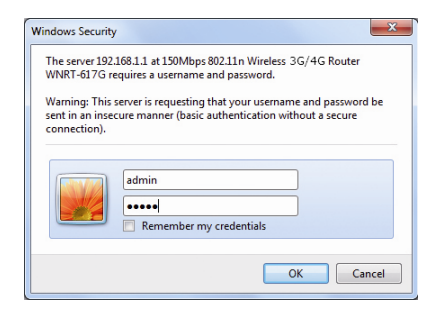

Indirizzo IP impostato: **192.168.1.1** Username: **admin** Password: **admin** SSID: **WNRT-617G** Password (Wi-Fi): **PIN codice**  **PASSO 2:** Quando appare la prima videata scegliere **Quick Setup** sul lato sinistro dello schermo.

| PLANET<br>Manartice & Commandation                                               |                                                    |                                                   |   | WNRT-617G<br>150Mbps 802.11n<br>Wireless 36/46 Router                                                                                                    |
|----------------------------------------------------------------------------------|----------------------------------------------------|---------------------------------------------------|---|----------------------------------------------------------------------------------------------------|
| Status                                                                           | Status                                             |                                                   | ^ | Status Help                                                                                                    |
| Quick Setup<br>WPS                                                               | Firmware Version:                                  | 3.13.12 Build 130524 Rel.50384n                   |   | The Status page displays the Device's current status and configuration.                                                                                                    |
| Wreless                                                                          | Hardware Version:                                  | WNRT-617G v2 00000000                             | 1 | LAN - The following parameters apply to the LAN<br>port of the Device. You can configure them in the<br>Network -> LAN page.                                                                          |
| Forwarding<br>Security<br>Parental Control<br>Access Control<br>Advanced Routing | LAN<br>MAC Address:<br>IP Address:<br>Subnet Mask: | 00-30-4F-AB-53-58<br>192.188.1.1<br>255.255.255.0 |   | MAC Address - The physical address of the<br>Device, as seen from the LAN.     IP Address - The LAN IP address of the<br>Device.     Submet Mask - The subnet mask<br>associated with LAN IP address. |
| Bandwidth Control<br>IP & MAC Binding<br>Dynamic DNS                             | Wireless<br>Wireless Radio:                        | Disable                                           |   | Wireless - These are the current settings or<br>information for Wireless You can configure them in<br>the Wireless -> Wireless Settings page.                                                         |
| System Tools                                                                     | Name (\$SID):<br>Channel:                          | WNRT-617G<br>Auto (Current channel 6)             |   | <ul> <li>Wireless Radio - Indicates whether the<br/>wireless radio feature of the Device is<br/>enabled or disabled.</li> <li>Name(\$SID) - The SSID of the Device.</li> </ul>                        |
|                                                                                  | Mode:<br>Channel Width:                            | 11bgn mixed<br>Automatic                          |   | Channel - The current wireless channel in use.     Mode - The current wireless mode which the Device works on                                                                                         |

**PASSO 3:** Alla fine della configurazione. Premere il tasto **Finished** per rendere effettive le modifiche.

|                                                        |                                                                                                    | WNRT-617G<br>150Mbps 802.11n<br>Wireless 80/46 Router                                                                                |
|--------------------------------------------------------|----------------------------------------------------------------------------------------------------|----------------------------------------------------------------------------------------------------|
| Status<br>Quick Setup<br>WPS                           | Quick Setup - Finish                                                                                                    | Finish Help                                                                                                    |
| Network<br>Wireless                                    | Congratulations! The Device is now connecting you to the Internet. For detail settings, please click other menus if necessary. | Click the Finish/Reboot button to finish the<br>Quick Setup. The new wireless settings will<br>take effect after the device reboots. |
| Forwarding<br>Security                                 | Back Finish                                                                                                    | page.                                                                                                    |
| Parental Control<br>Access Control<br>Advanced Routing |                                                                                                    |                                                                                                    |
| Bandwidth Control<br>IP & MAC Binding<br>Dynamic DNS   |                                                                                                    |                                                                                                    |
| System Tools                                           |                                                                                                    |                                                                                                    |

# 6. Connessione Alla Rete Wireless

**PASSO 1:** Premere il tasto destro del mouse sull'icona della Rete nella barra degli strumenti.

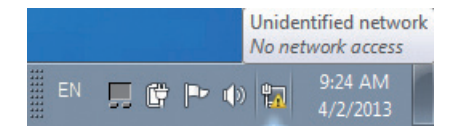

PASSO 2: Scegliere la rete dalla lista proposta (SSID) e premere [Connect].

PASSO 3: Digitare la chiave di protezione del Router Wireless.

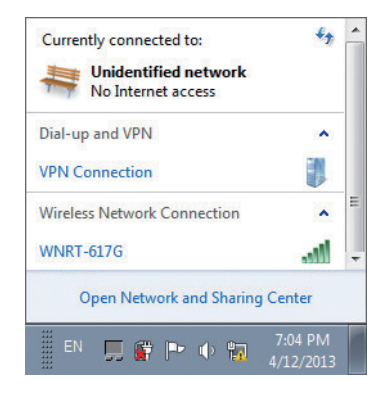

# Ulteriori Imformazioni

In questo manuale è illustrato il sistema più semplice per installare e configurare i routers WNRT-617G. Per maggiori informazioni inerenti le WAN, LAN, 3G/4G, Wireless, Firewall, Virtual Server, Security, Routing, DMZ, DDNS, etc, si consiglia di approfondire gli argomenti sul manuale presente sul.

Manuale:

http://www.planet.com.tw/en/support/download.php?type1=4&model=34753&type=3

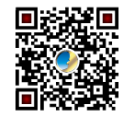

In caso di ulteriori domande, si prega di contattare il rivenditore locale o distributore presso cui è stato acquistato il prodotto.